## Database update

Update with Business Component. Examples

GeneXus

In the previous video...

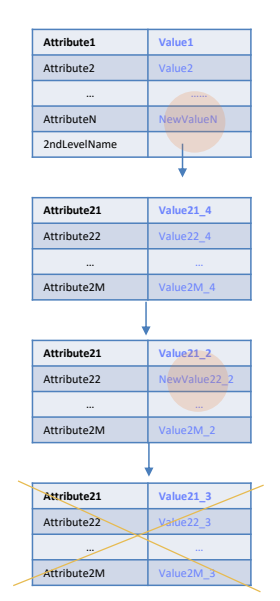

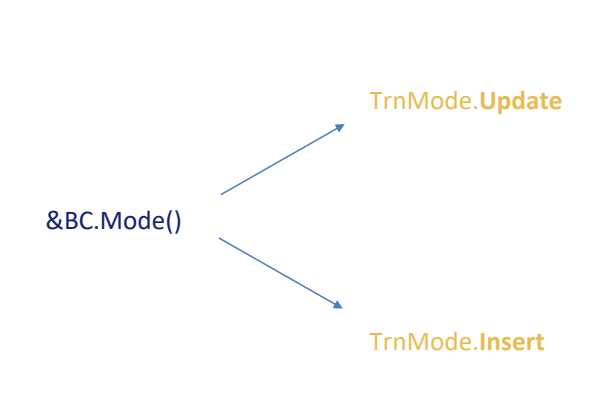

## &BC.Update()

...we analyzed at a theoretical level two cases that required a different approach when executing the Update method on a business component variable: in one case the variable was in Update mode and in the other the variable was in Insert mode.

We will see examples of each.

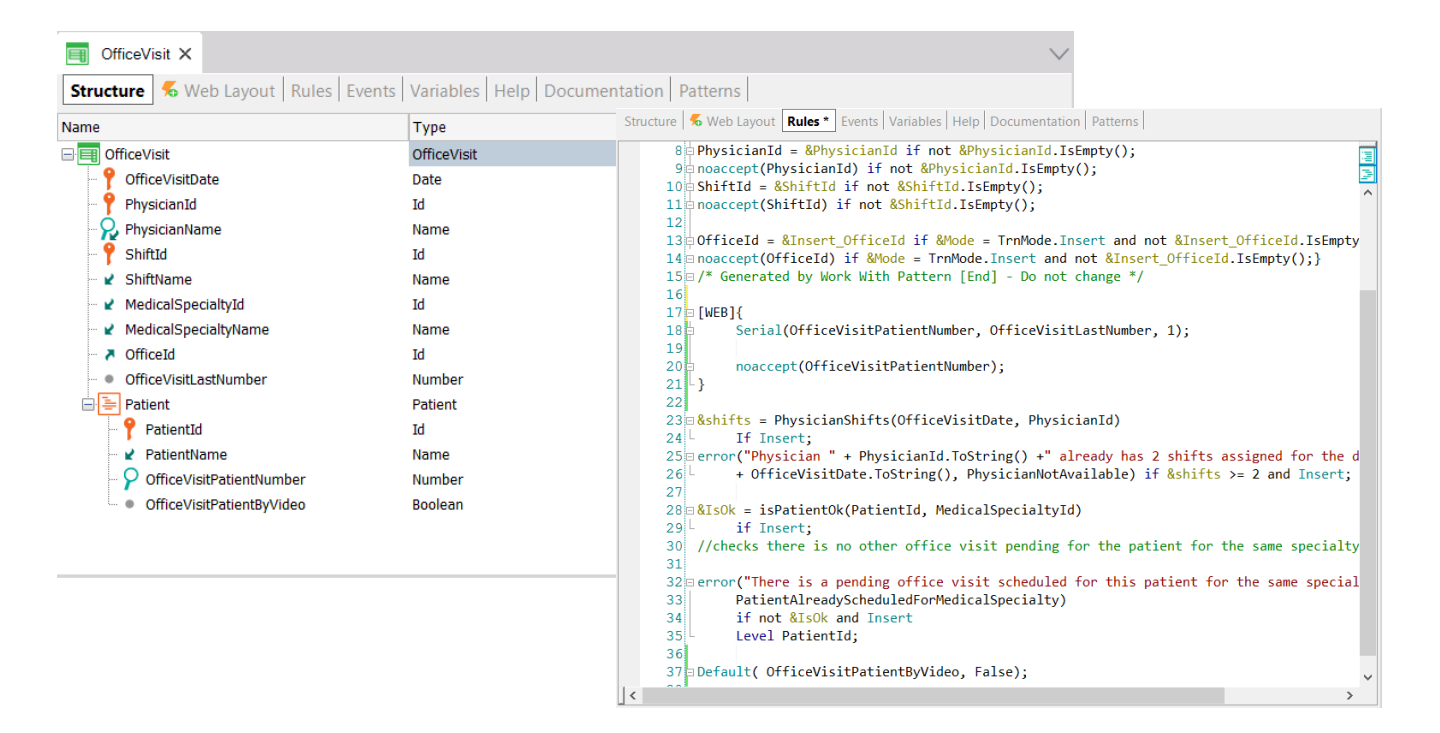

Here is a two-level transaction of office visits, with a key composed of the date of the visit, the physician, and the shift; and as secondary data the office, in addition to the last visit number given to a patient of the second level. Here is a representation, then, of the patients who will be seen in that visit. In addition to their identifier, as a secondary attribute we will have a number indicating the order in which the patient will be seen by the doctor, and whether the visit will be made via videoconference or face-to-face.

This transaction has a set of rules declared to govern its behavior and has the Business Component property set.

| S Office Visit × -      | +                                   |                                                                                 | ~ - 🗆 ×            |
|-------------------------|-------------------------------------|---------------------------------------------------------------------------------|--------------------|
| ← → C ☆ apps5.genexus.  | .com/ld9df182c70350001219afeaceeb30 | e8e2/officevisit.aspx?Mode=UPD&OfficeVisitDate=20221021&PhysicianId=1&ShiftId=1 | 🖻 🖈 🗖 🚯 🗘 Update 🚦 |
| 🕑 GeneXus 🛛 📈 DL Portal |                                     |                                                                                 |                    |
|                         |                                     |                                                                                 | ·                  |
|                         | Physician Name                      | Doctor 1                                                                        |                    |
|                         | Shift Id                            | 1                                                                               |                    |
|                         | Shift Name                          | Shift morning                                                                   |                    |
|                         | Medical Specialty Id                | 1                                                                               |                    |
|                         | Medical Specialty Name              | Family Medicine                                                                 |                    |
|                         | Office Id                           |                                                                                 |                    |
|                         | Last Number                         | 6                                                                               |                    |
|                         | Patient                             |                                                                                 |                    |
|                         | Patient Id Patient Name Pa          | tient Number By Video                                                           |                    |
|                         | × 1 😚 Patient1                      | 1                                                                               |                    |
|                         | × 3 🏠 Patient3                      | 2 🗆                                                                             |                    |
|                         | × 6 😚 Patient6                      | 6 🗆                                                                             |                    |
|                         | 0                                   | 0                                                                               |                    |
|                         | 0                                   | 0                                                                               |                    |

Here, at runtime, there is a single visit, in office 1, with these three patients.

We will want to change the office to 4; add a patient 4; change the visit of patient 3 to "by video;" and set the same value to the new patient, 4; in addition, we will want to delete patient 6.

We will not do anything to patient 1.

| PatientsReSchedule X                  |                               |                      |                    | $\sim$      |
|---------------------------------------|-------------------------------|----------------------|--------------------|-------------|
| Web Layout Rules Events Conditio      | ns Variables Help Documentati | on                   |                    |             |
|                                       |                               |                      |                    |             |
| MainTable                             |                               |                      |                    | <b>&gt;</b> |
| Office Visit Date & Office Visit Date | Physician &PhysicianId ~      | Shift Id & ShiftId ~ | new Office Id &new | OfficeId    |
| Patient Id &newPatientId              |                               | Re schedule          | BC Mode = Trn      | Mode.UPDATE |
| Patient Id &updPatientId              | is By Video 🛛                 |                      |                    |             |
| Patient Id &dltPatientId              |                               |                      |                    |             |
| GRID                                  |                               |                      |                    |             |
| ld                                    | Туре                          | Description          |                    |             |
| &messages.item(0).ld                  | &messages.item(0).Type 🗸      | &messages.i          | tem(0).Description |             |
| L                                     |                               | i                    |                    |             |
|                                       |                               |                      |                    |             |
|                                       |                               |                      |                    |             |

Here is a Web Panel where we ask the user for the identifier of the office visit, and here is the new office, and then:

- In this variable, the patient to be added;
- Here the one to be modified;
- Here the new value for "by video" for that patient, which will be the same as for the new one;
- Finally, here will be the patient to be deleted.

Below we will see the collection of messages obtained when trying to update via the BC.

Let's implement a way to achieve this, the first one we analyzed in the previous video.

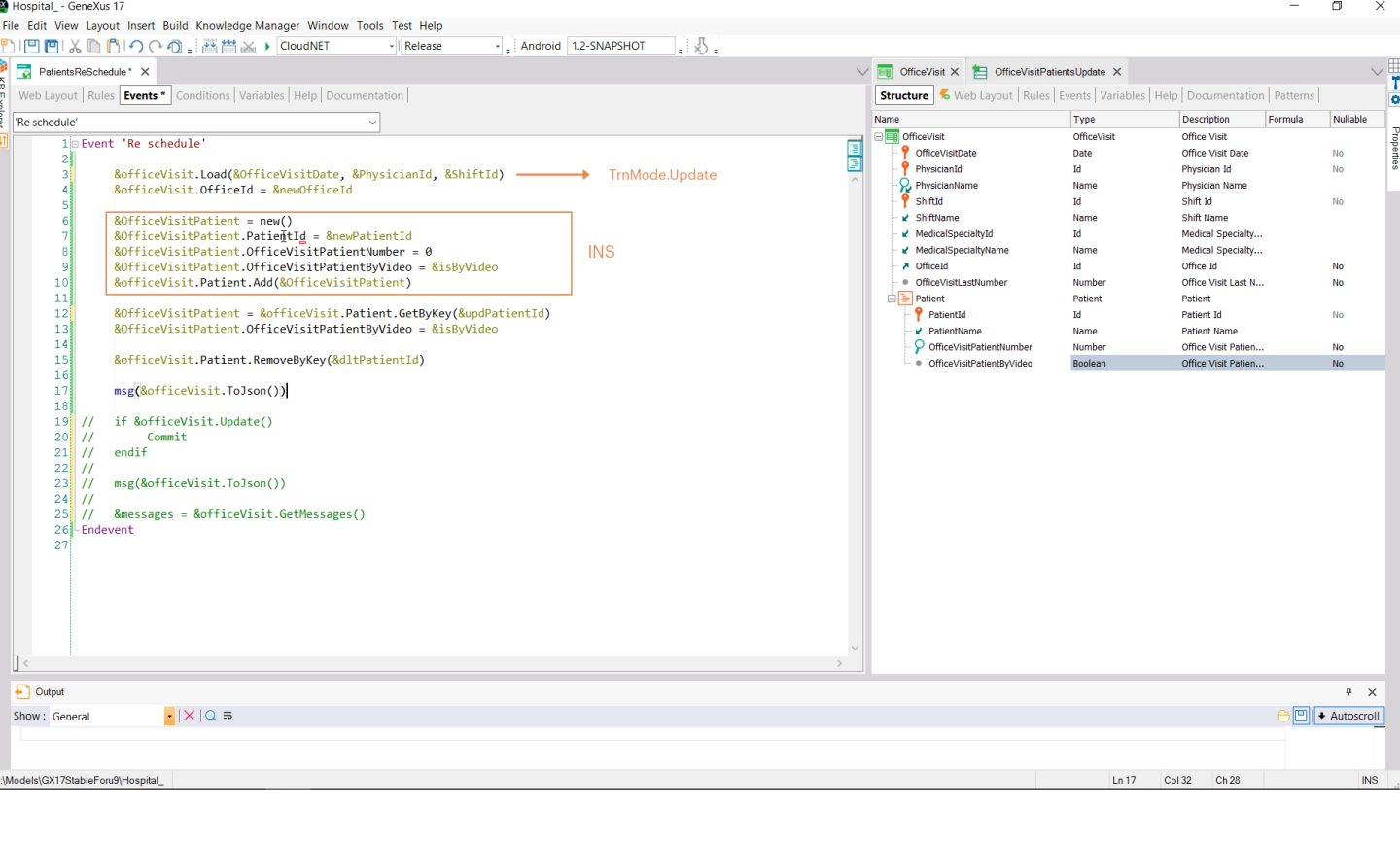

&officeVisit is a BC variable of OfficeVisit, precisely. We want to load it from the database, with the values of the primary key, to then:

- Update this property/attribute of the header.
- Insert a new line (through a BC variable of the BC data type of the lines. And we add it to the patient collection).
- Then we want to update another line, so we access it via GetByKey method and there we update the property/attribute we are interested in.
- We also want to delete a line, for which we use the RemoveByKey method of the collection, knowing that this deletion will be logical, and will only leave the item marked for deletion.

Therefore, if at this moment we ask to see the internal content of the &officeVisit variable in this way... (and now we will try it), the JSON should list this:

- This line marked with INS,
- This one with UPD, and
- This last one with DLT.
- What about the others contained in the BC? They might not be marked at all but, as we said, they will be in Update mode by default.

Let's try this for our example...

| Office Visit                                                                                                  |                                                                              | ×                                                                                                    | Patients Re Schedule                                                                                                    | ×                                                                                                    | +                                                                                                    |                                                                                                    |                                                                                                    |                                                                                                    |                                                                                                    | ~                                                                                                    | / -                                                          | ٥                                                              | ×                                     |
|----------------------------------------------------------------------------------------------------|------------------------------------------------------------------------------|----------------------------------------------------------------------------------------------------|----------------------------------------------------------------------------------------------------|----------------------------------------------------------------------------------------------------|----------------------------------------------------------------------------------------------------|----------------------------------------------------------------------------------------------------|----------------------------------------------------------------------------------------------------|----------------------------------------------------------------------------------------------------|----------------------------------------------------------------------------------------------------|----------------------------------------------------------------------------------------------------|--------------------------------------------------------------|----------------------------------------------------------------|---------------------------------------|
| ← → C                                                                                                    | ۵ (                                                                          | apps5.gene                                                                                               | exus.com/ld9df182c70350                                                                                                    | 0001219afeacee                                                                                                    | b30e8e2/patientsreschedul                                                                                                    | e.aspx                                                                                                    |                                                                                                    |                                                                                                    |                                                                                                    |                                                                                                    |                                                              | Upda                                                           | te ;                                  |
| 🥝 GeneXus                                                                                                    | 😹 DL Poi                                                                     | rtal                                                                                                    |                                                                                                    |                                                                                                    |                                                                                                    |                                                                                                    |                                                                                                    |                                                                                                    |                                                                                                    |                                                                                                    |                                                              |                                                                |                                       |
| Но                                                                                                    | spita                                                                        | al Bacl                                                                                                  | koffice                                                                                                    |                                                                                                    |                                                                                                    |                                                                                                    |                                                                                                    |                                                                                                    |                                                                                                    |                                                                                                    | by <b>G</b>                                                  | eneXu                                                          | IŜ                                    |
| Recen                                                                                                    | its                                                                          | Patients Re                                                                                              | Schedule                                                                                                    |                                                                                                    |                                                                                                    |                                                                                                    |                                                                                                    |                                                                                                    |                                                                                                    |                                                                                                    |                                                              |                                                                |                                       |
| {"OfficeVisitDa<br>[{"PatientId":1<br>{"PatientId":3,<br>{"PatientId":6,<br>{"PatientId":4,<br>10-21","Physid | ate":"2022<br>,"Patienth<br>"PatientN<br>"PatientN<br>"PatientN<br>cianId_Z" | 2-10-21","Phys<br>Name":"Patien<br>Iame":"Patient<br>Iame":"Patient<br>Iame":"","Offic<br>:1,"PhysicianN | sicianld":1,"PhysicianNar<br>ht1","OfficeVisitPatientNu<br>t3","OfficeVisitPatientNur<br>t6","OfficeVisitPatientNur<br>reVisitPatientNumber":0,"<br>Name_Z":"Doctor 1","Shil | me":"Doctor 1","<br>mber":1,"Office\<br>nber":2,"OfficeV<br>nber":6,"OfficeV<br>'OfficeVisitPatie<br>ftld_Z":1,"ShiftN | Shiftid":1,"ShiftName":"Shif<br>/isitPatientByVideo":true,"M<br>isitPatientByVideo":true,"M<br>isitPatientByVideo":true,"Mode":"IN<br>ntByVideo":true,"Mode":"IN<br>/ame_Z":"Shift morning","M | t morning", "MedicalSpeci<br>lode": "UPD", "Modified":0,<br>ode": "UPD", "Modified":1,<br>lode": "DLT", "Modified":0,<br>S", "Modified":1, "Initialized<br>edicalSpecialtyId_Z":1, "M | altyld":1,"MedicalSpecialty<br>"Initialized":0,"PatientId_Z"<br>Initialized":0,"PatientId_Z"<br>I'nitialized":0,"PatientId_Z"<br>I":0,"PatientId_Z":0,"Patien<br>edicalSpecialtyName_Z":"1 | Name":"Family Me<br>:1,"PatientName<br>3,"PatientName_z<br>:6,"PatientName_z<br>tName_Z":"","Offic<br>Family Medicine"," | edicine", "OfficeId":4, "OfficeVisit<br>Z": "Patient1", "OfficeVisitPatien<br>Z": "Patient3", "OfficeVisitPatient<br>Z": "Patient6", "OfficeVisitPatient<br>zeVisitPatientNumber_Z":0, "Offi<br>OfficeId_Z":1, "OfficeVisitLastN | LastNumber":6,<br>tNumber_Z":1,"<br>Number_Z":2,"(<br>Number_Z":6,"(<br>iceVisitPatientE<br>umber_Z":6} | ,"Patient<br>OfficeVis<br>OfficeVis<br>OfficeVis<br>3yVideo_ | ":<br>sitPatientB<br>itPatientB<br>sitPatientB<br>_Z":false}], | syVideo<br>yVideo<br>yVideo<br>"Mode' |
| Office<br>Visit Date                                                                                          |                                                                              | 10/21/22                                                                                                 | 29                                                                                                    | Physician                                                                                                    | Doctor 1 V                                                                                                    | Shift I                                                                                                    | Id Shift morning                                                                                                    | ~                                                                                                    | new Office<br>Id                                                                                                    | 4                                                                                                    |                                                              |                                                                |                                       |
| Patient<br>Id                                                                                                 | 4                                                                            |                                                                                                    |                                                                                                    |                                                                                                    | Re schedule                                                                                                    |                                                                                                    |                                                                                                    |                                                                                                    |                                                                                                    |                                                                                                    |                                                              |                                                                |                                       |
| Patient<br>Id                                                                                                 | 3                                                                            | is<br>By<br>Video                                                                                        | ۵                                                                                                    |                                                                                                    |                                                                                                    |                                                                                                    |                                                                                                    |                                                                                                    |                                                                                                    |                                                                                                    |                                                              |                                                                |                                       |
| Patient<br>Id                                                                                                 | 6                                                                            |                                                                                                    |                                                                                                    |                                                                                                    |                                                                                                    |                                                                                                    |                                                                                                    |                                                                                                    |                                                                                                    |                                                                                                    |                                                              |                                                                |                                       |
| Id                                                                                                    |                                                                              | Туре                                                                                                    |                                                                                                    |                                                                                                    | Description                                                                                                    | n                                                                                                    |                                                                                                    |                                                                                                    |                                                                                                    |                                                                                                    |                                                              |                                                                |                                       |

For this visit, we want to change the office to 4, add patient 4, modify "by video" of patient 3, and delete patient 6. Patient 1 should remain as it is.

So, here we enter the values of the primary key; the new office: 4; the new patient: 4; also, we want to change "by video" of patient 3 and delete patient 6. Ok.

Here we are looking at the JSON. Let's copy it to an editor to view its structure better.

| 🗙 File Edit Selection View Go Run Terminal Help                                                                                                    | <ul> <li>Untitled-2 - Visual Studio Code</li> </ul> |                          |               | - 0    |     |
|----------------------------------------------------------------------------------------------------|-----------------------------------------------------|--------------------------|---------------|--------|-----|
| E.redAtt{ Untitled-1 • {} Untitled-2 •                                                                                                    |                                                     |                          |               |        | נו  |
| <pre>     1</pre>                                                                                                    |                                                     |                          |               |        |     |
| 11       Patient 1 : [         12       {         13       "Patient Name": "Patient1",         14       "Patient Name": "Patient1",         15       "OfficeVisitPatientByVideo": true,         16       "Modified": 0,         17       "Modified": 0,         18       "PatientId_": 1,         20       "PatientId_": 1,         21       "PatientId_": 1,         22       "OfficeVisitPatientNumber_Z": 1,         23       "OfficeVisitPatientByVideo_Z": true         24       },         25       {         26       "PatientId": 3,         "DatientINume". "Datient3" |                                                     |                          |               |        |     |
| 2/       PatientName : PatientS,         28       "OfficeVisitPatientByVideo": true,         30       "Modd": "UPD",         31       "Modified": 1,         32       "Initialized": 0,         33       "PatientId_Z": 3,         34       "PatientId_Z": 3,         35       "OfficeVisitPatientNumber_Z": 2,         36       "PatientId_Z": Patient3",         37       },         38       {         39       "PatientId": 6,         39       "PatientId": 6,         40       "PatientId": 6,                                                                            |                                                     |                          |               |        |     |
| ⊗ 0 ∆ 0                                                                                                    |                                                     | Ln 76, Col 2 Spaces: 4 U | JTF-8 CRLF {] | JSON Å | s d |
|                                                                                                    |                                                     |                          |               |        |     |

Here we can see the information of the header, and that OfficeId has already been changed to 4.

| <pre>Product transfile : 0 United 2 • 0 *********************************</pre>                                                                                                    | X Fi                                                                                   | ile Edit Selectior                                                                                 |                                                                                                    |                            | аших —      | o      |   |
|----------------------------------------------------------------------------------------------------|----------------------------------------------------------------------------------------|----------------------------------------------------------------------------------------------------|----------------------------------------------------------------------------------------------------|----------------------------|-------------|--------|---|
| <pre>Prodified: 0,</pre>                                                                                                    | ß                                                                                      |                                                                                                    | d-1 • I Untitled-2 •                                                                                                    |                            |             |        |   |
| <pre>99 "PatientId_Z': 0,<br/>"PatientId_Z': 0,<br/>"OfficeVisitPatientByVideo_Z': false<br/>94<br/>95 "Node": "UPD<br/>96 "Initialized": 0,<br/>"OfficeVisitDate_Z': "2022-10-21",<br/>"PhysiciantId_Z': 1,<br/>"PhysiciantId_Z': 1,<br/>"PhysiciantId_Z': 1,<br/>"ShiftId_Z': 1,<br/>"ShiftId_Z': 1,<br/>"MedicalSpecialtyName_Z': "Family Medicine",<br/>"OfficeId_Z': 1,<br/>"OfficeId_Z': 1,<br/>"OfficeVisitLastNumber_Z': 6<br/>76</pre> | 。<br>く<br>や<br>い<br>の<br>い<br>い<br>い<br>い<br>い<br>い<br>い<br>い<br>い<br>い<br>い<br>い<br>い | 44<br>45<br>46<br>47<br>48<br>49<br>50<br>51<br>52<br>52<br>53<br>54<br>55<br>55<br>56<br>57<br>58 | <pre>"Modified": 0,<br/>"Initialized": 0,<br/>"PatientId_Z": 0,<br/>"PatientId_Z": 6,<br/>"OfficeVisitPatientNumber_Z": 6,<br/>"OfficeVisitPatientByVideo_Z": false<br/>},<br/>{<br/>"PatientId": 4,<br/>"PatientNumber": 0,<br/>"OfficeVisitPatientNumber": 0,<br/>"OfficeVisitPatientByVideo": true,<br/>"Modd": "INS",<br/>"Modd": "1,<br/>"Initialized": 0,</pre>                                            |                            |             |        |   |
| 75 "OfficeVisitLastNumber_Z": 6<br>76 }                                                                                                    |                                                                                        | 59<br>60<br>61<br>62<br>63<br>64<br>65<br>71<br>77<br>71<br>72<br>72<br>74<br>74                   | <pre>"PatientId Z": 0,<br/>"PatientId Z": 0,<br/>"OfficeVisitPatientNumber_Z": 0,<br/>"OfficeVisitPatientByVideo_Z": false<br/>}<br/>dde": "UPD"<br/>Ditialized": 0,<br/>fficeVisitDate_Z": "2022-10-21",<br/>nysicianId_Z": 1,<br/>nysicianName_Z": "Doctor 1",<br/>niftId_Z": 1,<br/>iiftMame_Z": "Shift morning",<br/>dicalSpecialtyId_Z": 1,<br/>edicalSpecialtyId_Z": 1,<br/>edicalSpecialtyId_Z": 1,</pre> |                            |             |        |   |
|                                                                                                    | 8 (S)                                                                                  | 75 <b>"01</b><br>76 }                                                                              | fficeVİsitLəstNumber_z": 6                                                                                                    |                            |             |        |   |
| <u>い</u> 76, Col 2 Spaces: 4 UTF-8 CRLF () JSON ペーレ                                                                                                    | ⊗0 <u>/</u>                                                                            | 2.0                                                                                                |                                                                                                    | Ln 76, Col 2 Spaces: 4 UTI | F-8 CRLF {} | JSON & | ų |

And if we look down to see the rest of the header info, we see the Update mode and the inferred attributes, for example. Now let's look at the lines.

| 💐 File           |                                                                                                    |                                                                                                    | Untitled-2 - Visual Studio Code |                                      | пепи -       | - 0  |      |
|------------------|----------------------------------------------------------------------------------------------------|----------------------------------------------------------------------------------------------------|---------------------------------|--------------------------------------|--------------|------|------|
| r 🞝              |                                                                                                    | {} Untitled-2 •                                                                                                    |                                 |                                      |              |      |      |
|                  | 1       {         2       "Officey:         3       "Physici:         4       "Physici:         5       "Shiftid'         6       "Shiftid'         7       "Medicals'         9       "Officey:         10       "Officey:         11       "Pension:         12       {         13       "Medicals'         14       "Officey:         15       [         16       [         17       [         18       [         19       [         20       [         21       [         22       [         23       ]         30       [         31       [         32       ]         33       [         34       [         35       [         36       [         37       ] | <pre>sitDate": "2022-10-21",<br/>Id": 1,<br/>Numme": "Doctor 1",<br/>:1,<br/>": "Shift morning",<br/>pecialty1": 1,<br/>pecialty1": 1,<br/>pecialty1": 1,<br/>pecialty1": 6,<br/>:[<br/>patientId": 1,<br/>patientNumber": 6,<br/>:[<br/>patientId": 1,<br/>pofficeVisitPatientByVideo": true,<br/>wode": "UPD"<br/>modified": 0,<br/>PatientId_Z": 1,<br/>PatientName_Z": "Patient1",<br/>OfficeVisitPatientByVideo_Z": true<br/>patientId": 3,<br/>PatientId": 3,<br/>patientId": 0,<br/>patientId": 1,<br/>Initialized": 0,<br/>patientId_Z": 3,<br/>patientId_Z": 3,</pre> |                                 |                                      |              |      |      |
| ۵ <sup>7</sup> ۵ | 38 {<br>39                                                                                                    | PatientId": 6,                                                                                                    |                                 |                                      |              |      |      |
| 503              | 40                                                                                                    | PatientName": "Patient6",                                                                                                    |                                 |                                      |              |      |      |
| ⊗₀∆              | 0                                                                                                    | JTTICevisitPatientNumber": 6,                                                                                                    |                                 | Ln 17, Col 25 (4 selected) Spaces: 4 | UTF-8 CRLF { | JSON | 87 Q |

The first line is that of patient 1, which was not changed. We see, for example, that "by video" is set to true. Anyway, we see that the mode is set to Update. As we said, it is updated anyway with the same information it already had.

| 💐 Fi       | le Edit Sele          | ection View Go Run Termina                                                                                                    | l Help                               | <ul> <li>Untitled-2 - Visual Studio Code</li> </ul> |                                      |              | - 0    | ×   |
|------------|-----------------------|----------------------------------------------------------------------------------------------------|--------------------------------------|-----------------------------------------------------|--------------------------------------|--------------|--------|-----|
| G          |                       | ntitled-1 • () Untitled-2 •                                                                                                    |                                      |                                                     |                                      |              |        | ▥ … |
| Q<br>%     |                       | "OfficeVisitDate": "2022-1<br>"PhysicianId": 1,<br>"PhysicianName": "Doctor 1<br>"ShiftId": 1,<br>"ShiftName": "Shift mornin                                                                                                    | 0-21",<br>",<br>g",                  |                                                     |                                      |              |        |     |
| å⊳         |                       | <pre>"MedicalSpecialtyId": 1, "MedicalSpecialtyName": "F "OfficeId": 4</pre>                                                                                                    | amily Medicine",                     |                                                     |                                      |              |        |     |
| ₿          |                       | "OfficeVisitLastNumber": 6<br>"Patient": [                                                                                                    |                                      |                                                     |                                      |              |        |     |
|            |                       | <pre>{     "PatientId": 1,     "PatientName": "PatientName": "Pati</pre> | tient1",                             |                                                     |                                      |              |        |     |
|            |                       | "OfficeVisitPatien<br>"OfficeVisitPatien<br>"Mode": "UPD",                                                                                                    | tNumber": 1,<br>htByVideo": true,    |                                                     |                                      |              |        |     |
|            |                       | "Modified": 0,<br>"Initialized": 0,<br>"PatientId 7": 1                                                                                                    |                                      |                                                     |                                      |              |        |     |
|            |                       | "PatientName_Z": "<br>"OfficeVisitPatien                                                                                                    | Patient1",<br>itNumber_Z": 1,        |                                                     |                                      |              |        |     |
|            |                       | }, {                                                                                                    | itByvideo_z : true                   |                                                     |                                      |              |        |     |
|            |                       | "PatientId": 3,<br>"PatientName": "Pa<br>"OfficeVisitPatien                                                                                                    | tient3",<br>tNumber": 2,             |                                                     |                                      |              |        |     |
|            | <b>29</b><br>30<br>31 | "Mode": UPD ,<br>"Mode": 1,                                                                                                    | tByVideo": true,                     |                                                     |                                      |              |        |     |
|            |                       | "Initialized": 0,<br>"PatientId_Z": 3,<br>"PatientName Z": "                                                                                                    | 'Patient3",                          |                                                     |                                      |              |        |     |
|            |                       | "OfficeVisitPatien                                                                                                    | tNumber Z": 2.<br>tByVideo_Z": false |                                                     |                                      |              |        |     |
| 177<br>(8) |                       | {     "PatientId": 6,     "DationtName": "DationtName": "DationtNa       | tiont6"                              |                                                     |                                      |              |        |     |
| ⊗ o ∆      | 40<br>41<br>10        | "OfficeVisitPatien                                                                                                    | ntNumber": 6,                        |                                                     | Ln 29, Col 45 (3 selected) Spaces: 4 | UTF-8 CRLF { | } JSON | ₽ ₽ |

Then we see patient 3, which is the one we wanted to change; it is in Update mode and with the new "ByVideo" value—True. Here we see the one that is now in the database before we actually run the Update.

| <ul> <li></li></ul>                                                                                                    | 刘 File        |                |                                      |                                    | - 0                                                                                                    |     |
|----------------------------------------------------------------------------------------------------|---------------|----------------|--------------------------------------|------------------------------------|----------------------------------------------------------------------------------------------------|-----|
| 8 <ul> <li>Prodified:::, ,</li> <li>Prodified:::, ,</li> <li>Prodified::::::::::::::::::::::::::::::::::</li></ul>                                                                                                    | £J1           |                | 1 • 🕴 Untitled-2 •                   |                                    |                                                                                                    |     |
| Image: Second Units of the second Units of the second U                                                                                                    |               |                | "Modified": 1.                       |                                    | and the second second s |     |
| Image: Particulty::si, Particulty:, Particulty:, Par                                                                                                    |               |                | "Initialized": 0.                    |                                    |                                                                                                    |     |
| <pre></pre>                                                                                                    | $\mathcal{P}$ |                | "PatientId 7": 3.                    |                                    | - 100 m                                                                                                    |     |
| <sup>0</sup> <sup>0</sup> <sup>1</sup> <sup>0</sup> <sup>1</sup> <sup>1</sup> <sup></sup>              |               |                | "PatientName 7": "Patient3".         |                                    | and the second second s |     |
| ○       · "Office/isitbatientByvideo_z": false         ●       ?         ●       ?         ●       ?         ●       ?         ●       ?         ●       ?         ●       ?         ●       ?         ●       ?         ●       ?         ●       ?         ●       ?         ●       ?         ●       ?         ●       ?         ●       ?         ●       ?         ●       ?         ●       ?         ●       ?         ●       ?         ●       ?         ●       ?         ●       ?         ●       ?         ●       ?         ●       ?         ●       ?         ●       ?         ●       ?         ●       ?         ●       ?         ●       ?         ●       ?         ●       ?         ●       ?         ● <td< th=""><th>وړ</th><th></th><th>"OfficeVisitPatientNumber 7": 2.</th><th></th><th>, 555 an</th><th></th></td<>                                                                                                    | وړ            |                | "OfficeVisitPatientNumber 7": 2.     |                                    | , 555 an                                                                                                    |     |
| <sup>0</sup> <sup>0</sup>                                                                                                    |               |                | "OfficeVisitPatientByVideo 7": false |                                    | illino.                                                                                                    |     |
| <sup>4</sup> <sup>7</sup> <sup>7</sup>             |               |                |                                      |                                    |                                                                                                    |     |
| <pre></pre>                                                                                                    | ¢^            |                |                                      |                                    |                                                                                                    |     |
| Image: 1 - Patientime 1 - "Patients", for the second of the second of                                                                                                    |               |                | "PatientId": 6.                      |                                    |                                                                                                    |     |
| <pre></pre>                                                                                                    | ₽₽            |                | "PatientName": "Patient6".           |                                    |                                                                                                    |     |
|                                                                                                    |               |                | "OfficeVisitPatientNumber": 6.       |                                    |                                                                                                    |     |
| 43 <ul> <li></li></ul>                                                                                                    |               |                | "OfficeVisitPatientByVideo": false,  |                                    |                                                                                                    |     |
| 44       7×correr*0         *Initialized: 0,       **initialized: 0,         7*tertume_7: *Ditentto",       **initialized: 0,         **initialized: 0,       **initialized: 0,         **initialized: 0,       **initialized: 0,         **initialized: 0,       **initialized: 0,         **initialized: 0,       **initialized: 0,         **initialized: 0,       **initialized: 0,         **initialized: 0,       **initialized: 0,         **initialized: 0,       **initialized: 0,         **initialized: 0,       **initialized: 0,         **initialized: 1,       **initialized: 0,         **initialized: 1,       **initialized: 0,         **initialized: 1,       **initialized: 0,         **initialized: 1,       **initialized: 0,         **initialized: 0,       **initialized: 0,         **initialized: 0,       **initialized: 0,         **initialized: 0,       **initialized: 0,         **initialized: 0,       **initialized: 0,         **initialized: 0,       **initialized: 0,         **initialized: 0,       **initialized: 0,         **initialized: 0,       **initialized: 0,         **initialized: 0,       **initialized: 0,         **initialized: 0,       **initialized: 0,                                                                                                    |               |                | ("Mode": "DLT",)                     |                                    |                                                                                                    |     |
| 43       "Initialized": 0,         7       "Patientd 2": 6,         7       "Patientd": 4,         8       "OfficeVisitPatientNumber_2": false         9       },         1       "Patientd": 4,         9       "PatientMumer_2": "patientWideo_2": false         9       ,         1       "PatientMumer_1": "p.         1       "PatientMumer_1": "p.         1       "PatientMumer_1": "p.         1       "PatientMumer_1": "p.         1       "PatientMumer_1": "p.         1       "PatientMumer_1": "p.         1       "PatientMumer_1": "p.         1       "PatientMumer_1": "p.         1       "PatientMumer_1": "p.         1       "PatientMumer_1": p.         1       "PatientMumer_1": "p.         1       "PatientMumer_1": "p.         1       "PatientMumer_1": "p.         1       "PatientMumer_1": "p.         2       "PatientMumer_1": "p.         3       "PatientMumer_1": "p.         4       "ProvisitDater_1": "p.         5       "PhysiciantArrow 1": "P.         6       "PhysiciantArrow 1": "P.         6       "PhysiciantArrow 1": "South 4" Cott 0" P. ON P.                                                                                                    |               |                | "Modified": 0,                       |                                    |                                                                                                    |     |
| <pre></pre>                                                                                                    |               |                | "Initialized": 0,                    |                                    |                                                                                                    |     |
| <pre></pre>                                                                                                    |               |                | "PatientId Z": 6,                    |                                    |                                                                                                    |     |
| 48       "Office/isitPatientNumber_2": 6,<br>"Office/isitPatientByVideo_2": false         50       },<br>"PatientId": 4,<br>"PatientNumber": 0,<br>"Office/isitPatientBumber": 0,<br>"Office/isitPatientByVideo": true,         53       "PatientNumber": 0,<br>"Office/isitPatientByVideo": true,         54       "Office/isitPatientByVideo": true,         55       "PatientId": 0,<br>"PatientId": 0,<br>"PatientId": 0,<br>"PatientId": 0,<br>"PatientId": 0,<br>"PatientId": 0,<br>"PatientByVideo_Z": false         64       },<br>"Mode": "UPO",<br>"Initialized": 0,<br>"Office/isitPatientByVideo_Z": false         63       },<br>"PotientId": 0,<br>"PatientSyvideo_Z": folse         64       ,<br>"Mode": "UPO",<br>"Initialized": 0,<br>"Physiciantd_Z": 1,<br>"Office/isitPatientByVideo_Z": folse         63       ************************************                                                                                                    |               |                | "PatientName_Z": "Patient6",         |                                    |                                                                                                    |     |
| 49       "OfficevisitPatientByVideo_Z": false         50       },         51       "PatientId": 4,         52       "PatientHomme": ",         53       "OfficeVisitPatientByVideo": true,         54       "OfficeVisitPatientByVideo": true,         55       "OfficeVisitPatientByVideo": true,         56       "OfficeVisitPatientByVideo": true,         57       "Additionalited": 0,         70       "Thitialized": 0,         70       "PatientId.Z": 0,         70       "OfficeVisitPatientByVideo_Z": false         63        ,         64        ,         65       "Mode": "UD",         66       "Initialized": 0,         70       "OfficeVisitPatientByVideo_Z": false         63        ,         64        ,         70       "ShiftMame Z": "Doctor 1",         71       "ShiftMame Z": "Notiff morning".         20 @ 0       UF40 CRE () ISON  # Q                                                                                                    |               |                | "OfficeVisitPatientNumber_Z": 6,     |                                    |                                                                                                    |     |
| <pre></pre>                                                                                                    |               |                | "OfficeVisitPatientByVideo_Z": false |                                    |                                                                                                    |     |
| Si {<br>Si }<br>Si }<br>Si $R^2$ ORE () SON R <sup>2</sup> O<br>Si POLO                                                                                                    |               |                |                                      |                                    |                                                                                                    |     |
| 92       "Patientd": 4,         93       "PatientNumber": 0,         94       "OfficeVisitPatientNumber": 0,         95       "OfficeVisitPatientByVideo": true,         96       "Modified": 1),         97       "Initialized": 0,         98       "PatientL7." 0,         99       "PatientL7." 0,         90       "OfficeVisitPatientByVideo_Z": false         91       "OfficeVisitPatientByVideo_Z": false         93       "Poticalized": 0,         94       "OfficeVisitPatientByVideo_Z": false         95       "OfficeVisitPatientByVideo_Z": false         96       "Initialized": 0,         97       "OfficeVisitPatientByVideo_Z": false         98       "PhysicianUag_Z": "Doctor 1",         99       "ShiftId_Z": 1,         90 ▲ 0                                                                                                    |               |                |                                      |                                    |                                                                                                    |     |
| S3       "PatientName": "",         S4       "OfficeVisitPatientHyDeO": 0,         S5       "OfficeVisitPatientHyDeO": true,         S6       "Mode": "UND",         S7       "OfficeVisitPatientHyDeO": 0,         S6       "PatientId Z": 0,         S9       "PatientId Z": 0,         S9       "PatientHyDeO": T': 0,         S6       "OfficeVisitPatientHyDeO": T': 0,         S6       "OfficeVisitPatientHyDeO": T': 0,         S6       "OfficeVisitPatientHyDeO": T': 0,         S6       "OfficeVisitPatientHyDeO": T': 0,         S6       "OfficeVisitPatientHyDeO": T': 0,         S6       "OfficeVisitPatientHyDeO": T': 0,         S6       "OfficeVisitPatientHyDeO": T': 0,         S6       "OfficeVisitPatientHyDideo": T': 1,         S7       "OfficeVisitPatientHyDideo": T': 1,         S7       "OfficeVisitPatientHyDideo": T': 1,         S8       "ShiftId_Z": 1,         S8       "ShiftId_Z": 1,         S8       "ShiftId_Z": 1,         S9       "ShiftId_Z": 1,         S9       "ShiftId_Z": 1,                                                                                                    |               |                | "PatientId": 4,                      |                                    |                                                                                                    |     |
| 94       "OfficeVisitPatientNumber": 0,         95       "OfficeVisitPatientByVideo": true,         96       "Mode": "INS"         97       "Modified": 1,         98       "Initialized": 0,         99       "PatientId Z": 0,         90       "PatientId Z": 0,         91       "PatientId Z": 0,         92       "PatientId Z": 0,         93       "PatientId Z": 0,         94       "PatientId Z": 0,         95       "OfficeVisitPatientBuyVideo_Z": false         96       "Mode": "UPD",         97       "Initialized": 0,         98       "PhysiciantMame Z": 2022-10-21",         99       "PhysiciantAme Z": "Doctor 1",         90       "PhysiciantAme Z": "Shift mornine".         800 40                                                                                                    |               |                | "PatientName": "",                   |                                    |                                                                                                    |     |
| 55 <sup>*</sup> OfficeWisitPatientByVideo": true, ]          56 <sup>*</sup> Odde": "INS"          57 <sup>*</sup> Initialized": 0,          58 <sup>*</sup> PatientId_Z": 0,          60 <sup>*</sup> PatientId_Z": 1,          61 <sup>*</sup> OfficeVisitPatientByVideo_Z": false          62 <sup>*</sup> OfficeVisitPatientByVideo_Z": false          63           64           65 <sup>*</sup> Mode": "UPD",          64           65 <sup>*</sup> Mode": "UPD",          64           70 <sup>*</sup> OfficeVisitPate_Z": "2022-10-21",          70 <sup>*</sup> ShiftId_Z": 1,          70 <sup>*</sup> ShiftId_Z": 1,          70 <sup>*</sup> ShiftId_Z": 1,          70 <sup>*</sup> ShiftId_Z": 1,          70 <sup>*</sup> ShiftId_Z": 1,             70 <sup>*</sup> ShiftId_Z": 1,                                                                                                    |               |                | "OfficeVisitPatientNumber": 0,       |                                    |                                                                                                    |     |
| 56 <ul> <li>Modified": 1,</li></ul>                                                                                                    |               |                | "OfficeVisitPatientByVideo": true,   |                                    |                                                                                                    |     |
| 57       "Modified": 1,         58       "Initialized": 0,         59       "PatientHame.Z": "",         60       "PatientMame.Z": ",         61       "OfficeVisitPatientByVideo_Z": false         62       ]         63       ]         64       ],         65       "Mode": "UPD",         66       "Initialized": 0,         67       "OfficeVisitPatientByVideo_Z": false         68       "Physicianid_Z": 1,         69       "Physicianid_Z": 1,         70       "ShiftId_Z": 1,         71       "ShiftId_Z": 1,         72       "ShiftId_Z": 1,         71       "ShiftId_Z": 1,                                                                                                    |               |                | CMode": "INS",                       |                                    |                                                                                                    |     |
| 58 <sup>n</sup> Thitialized": 0,<br><sup>n</sup> PatientName_Z": "",<br><sup>n</sup> OfficeVisitPatientByVideo_Z": false <sup>n</sup> OfficeVisitPatientByVideo_Z": false <sup>n</sup> Mode": "UPD",<br><sup>n</sup> Mode": "UPD",<br><sup>n</sup> Thitialized": 0,<br><sup>n</sup> Thitialized": 0,<br><sup>n</sup> Thitialized": 0,<br><sup>n</sup> OfficeVisitDate_Z": "2022-10-21",<br><sup>n</sup> PhysiciantMame_Z": "2022-10-21",<br><sup>n</sup> PhysiciantMame_Z": "Doctor 1",<br><sup>n</sup> ShiftId_Z": 1,<br><sup>n</sup> ShiftId_Z": 1,<br><sup>n</sup> Sh |               |                | "Modified": 1,                       |                                    |                                                                                                    |     |
| 99       "PatientId_Z": 0,         00       "PatientId_Z": 0,         01       "PatientId_Z": 0,         02       "OfficeVisitPatientByVideo_Z": false         63       }         64       ],         65       "Mode": "UPD",         66       "Titialized": 0,         67       "OfficeVisitDate_Z": "2022-10-21",         68       "PhysiciantId_Z": 1,         70       "ShiftId_Z": 1,         70       "ShiftId_Z": 1,         70       "ShiftId_Z": 1,         70       "ShiftId_Z": 1,         70       "ShiftId_Z": 1,                                                                                                    |               |                | "Initialized": 0,                    |                                    |                                                                                                    |     |
| 60<br>61<br>62<br>63<br>63<br>64<br>64<br>7,<br>65<br>70 "OfficeVisitPatientByVideo_Z": false<br>63<br>64<br>7,<br>65<br>70 "Mode": "UPD",<br>66<br>71 "Initialized": 0,<br>67<br>70 "OfficeVisitDate Z": "2022-10-21",<br>68<br>79 "PhysiciantJar": 1,<br>70 "ShiftId_Z": 1,<br>71 "ShiftI Mame Z": "Shift morning".<br>€0 Δ0<br>10 55, Col45 Space: 4 UTF-8 CRLF {} JSON R <sup>2</sup> Q                                                                                                    |               |                | "PatientId_Z": 0,                    |                                    |                                                                                                    |     |
| 61 <sup>0</sup> OfficeVisitPatientBumber / 2: 0, <sup>0</sup> OfficeVisitPatientByVideo_Z": false          63 <sup>1</sup> <sup>1</sup>                                                                                                  |               |                | "PatientName_Z": ",                  |                                    |                                                                                                    |     |
| 02               0 • Tricevisitratientsyvideo_2 : raise           64              ],          65              "mode": "UPD",          66              "Tritialized": 0,          67              "OfficevisitDate Z": "2022-10-21",          68              "Physiciantiae Z": "2022-10-21",          69              "FiltItaev 2": "Doctor 1",          70              "ShiftId_Z": 1,                 "ShiftId_Z": 1,               Ln 55, Col45 Space: 4 UTF-8 CRE () JSON R <sup>2</sup> Q                                                                                                    |               |                | UnificevisitPatientNumber 2 : 0.     |                                    |                                                                                                    |     |
| 63                                                                                                    |               |                | OfficevisitPatientByvideo_2 : Talse  |                                    |                                                                                                    |     |
| 04       j,         65       "Mode": "UPD",         66       "Initialized": 0,         67       "OfficeVisituate Z": "2022-10-21",         68       "Physicianid_Z": 1,         69       "Physicianidae Z": "Doctor 1",         70       "ShiftId_Z": 1,         71       "ShiftId_Z": 1,         ⊗0 Δ0                                                                                                    |               |                |                                      |                                    |                                                                                                    |     |
| 63       "Tutilized": 0,         66       "Tutilized": 0,         67       "OfficeVisitDate Z": "2022-10-21",         68       "PhysiciantMage Z": "Doctor 1",         69       7         70       "ShiftId_Z": 1,         71       "ShiftId_are Z": "Shift mornine".         ⊗0 Δ0                                                                                                    |               | 04 J,          | 1. "UDD"                             |                                    |                                                                                                    |     |
| 00       Intratizer.0,         07       "OfficeVisitDate_Z": "2022-10-21",         68       "PhysicianId_Z": 1,         69       "PhysicianName_Z": "Doctor 1",         70       "ShiftId_Z": 1,         71       "ShiftId_Z": 1,         72       "ShiftId_Z": 1,         73       "ShiftId_Z": 1,         74       "ShiftId_Z": 1,         75       "Ln 55, Col45         80 Δ Δ                                                                                                    |               | 66 <b>"T</b>   | itiplized", A                        |                                    |                                                                                                    |     |
| 0 0 0 0 0 0 0 0 0 0 0 0 0 0 0 0 0 0 0                                                                                                    |               | 67 In:         | icalized . 0,                        |                                    |                                                                                                    |     |
| 00       "Physiciankame Z": "Doctor 1",         00       "Physiciankame Z": "Coctor 1",         00       "ShiftId_Z": 1,         71       "ShiftMame Z": "Shift morning".         00 Δ 0       Ln 55, Col45                                                                                                    | 8             | 68 <b>"</b> Db | reconstructer_2 : 2022-10-21 ,       |                                    |                                                                                                    |     |
| 0.0                                                                                                    |               | 69 "Db         | vsicianName 7": "Doctor 1"           |                                    |                                                                                                    |     |
|                                                                                                    | 263           | 70 "sh         | ftTd 7" · 1                          |                                    |                                                                                                    |     |
| ⊗0Δ0         In 55, Col 45         Spaces: 4         UTF-8         CRLF         {} J SON         R         Ω                                                                                                    |               | 71 "Sh         | ftName 7": "Shift morning".          |                                    |                                                                                                    |     |
|                                                                                                    | ⊗0∆           |                |                                      | Ln 55, Col 45 Spaces: 4 UTF-8 CRLF | {} JSON                                                                                                    | R Q |

Then we see patient 6, which is marked for deletion.

Finally, number 4, which is marked as new. It has the "by video" property set to True, as we indicated. This false value is due to a Default rule in the transaction, to enter all new patients with this value.

This BC is like this in memory; we still haven't given the order to reflect these operations on the database.

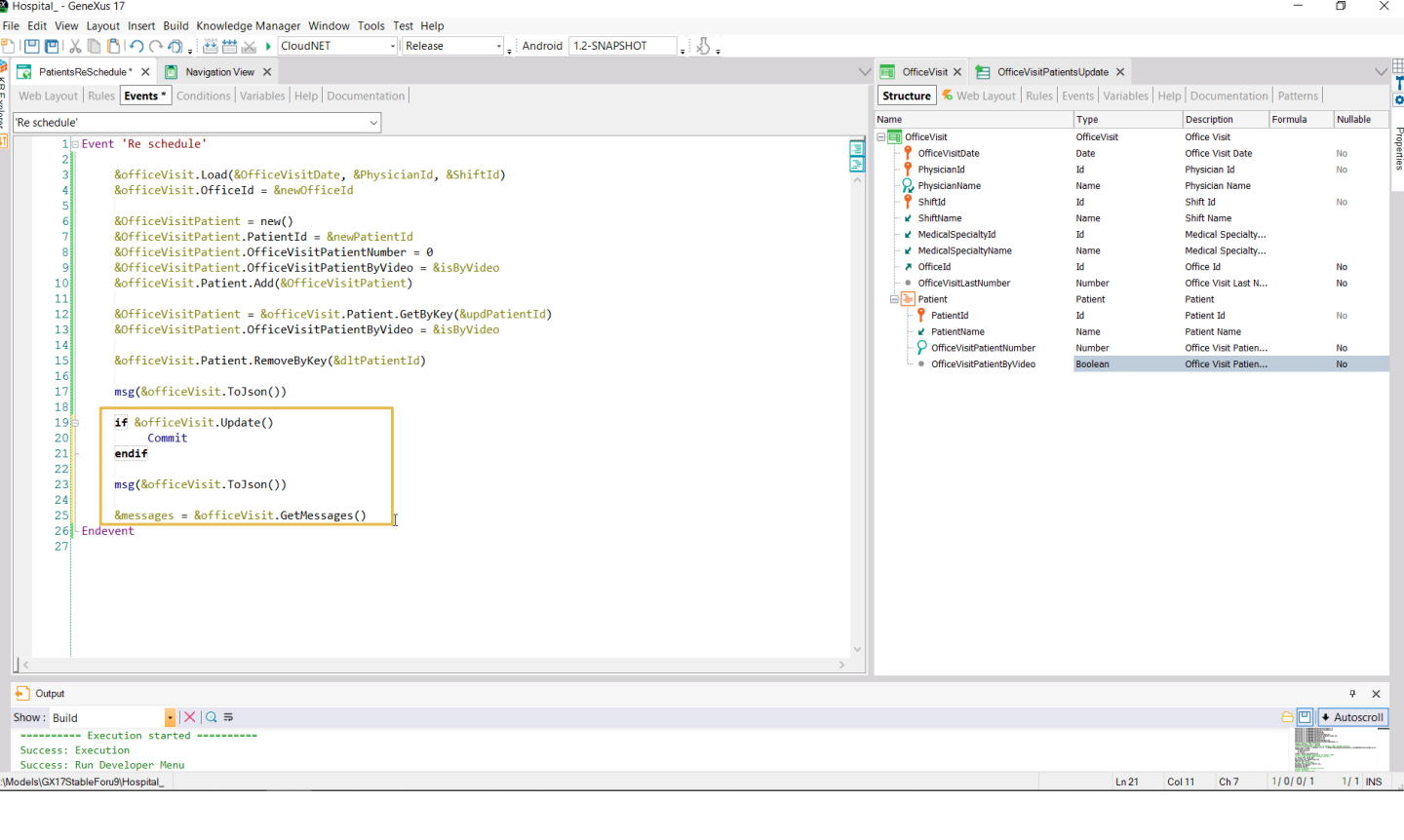

To do so, we run the Update and if it is successful we commit. Then we ask again to see how the BC variable is now loaded, and also ask to display the messages in the message collection.

| S Office Visit                                                                                                    |                                                                                                    | ×                                                                                                    | < 3                                                                                                    | Patients Re Scl                                                                                                    | nedule                                                                                                    | ×                                                                                                    | +                                                                                                    |                                                                                                    |                                                                                                    |                                                                                                 |                                                                                                    |                                                                                                    |                                                                                                    |                                                                                                    |                                                                                                    |                                                                                                    |                                                                                                    |                                                                                                    |                                                                                                 | $\sim$                                                                                                   | -                                                                                | ٥                                                                     | ×                                                  |
|----------------------------------------------------------------------------------------------------|----------------------------------------------------------------------------------------------------|----------------------------------------------------------------------------------------------------|----------------------------------------------------------------------------------------------------|----------------------------------------------------------------------------------------------------|----------------------------------------------------------------------------------------------------|----------------------------------------------------------------------------------------------------|----------------------------------------------------------------------------------------------------|----------------------------------------------------------------------------------------------------|----------------------------------------------------------------------------------------------------|-------------------------------------------------------------------------------------------------|----------------------------------------------------------------------------------------------------|----------------------------------------------------------------------------------------------------|----------------------------------------------------------------------------------------------------|----------------------------------------------------------------------------------------------------|----------------------------------------------------------------------------------------------------|----------------------------------------------------------------------------------------------------|----------------------------------------------------------------------------------------------------|----------------------------------------------------------------------------------------------------|-------------------------------------------------------------------------------------------------|----------------------------------------------------------------------------------------------------|----------------------------------------------------------------------------------|-----------------------------------------------------------------------|----------------------------------------------------|
| $\leftarrow \rightarrow G$                                                                                                    | û 🔒 ap                                                                                                    | ps5.ger                                                                                                    | nexus.c                                                                                                    | com/Id9df182d                                                                                                    | 7035000121                                                                                                    | 9afeacee                                                                                                    | b30e8e2/pat                                                                                                    | tientsresche                                                                                                    | dule.aspx                                                                                                    |                                                                                                 |                                                                                                    |                                                                                                    |                                                                                                    |                                                                                                    |                                                                                                    |                                                                                                    |                                                                                                    |                                                                                                    | 61                                                                                              | 2                                                                                                    | -                                                                                | Update                                                                |                                                    |
| 🥝 GeneXus 🛛                                                                                                    | NL Portal                                                                                                    |                                                                                                    |                                                                                                    |                                                                                                    |                                                                                                    |                                                                                                    |                                                                                                    |                                                                                                    |                                                                                                    |                                                                                                 |                                                                                                    |                                                                                                    |                                                                                                    |                                                                                                    |                                                                                                    |                                                                                                    |                                                                                                    |                                                                                                    |                                                                                                 |                                                                                                    |                                                                                  |                                                                       |                                                    |
| Hos                                                                                                    | spital                                                                                                    | Bac                                                                                                    | cko                                                                                                    | ffice                                                                                                    |                                                                                                    |                                                                                                    |                                                                                                    |                                                                                                    |                                                                                                    |                                                                                                 |                                                                                                    |                                                                                                    |                                                                                                    |                                                                                                    |                                                                                                    |                                                                                                    |                                                                                                    |                                                                                                    |                                                                                                 | by                                                                                                    | Ger                                                                              | neXu                                                                  | Ś                                                  |
| Recent<br>("OfficeVisitDai<br>(["Patientid":3,"<br>("Patientid":4,"<br>10-21","Physic<br>("Patientid":1,"<br>("Patientid":1,"<br>("Patientid":1,"<br>("Patientid":4,"<br>10-21","Physic | es Patie<br>te":"2022-10-<br>"PatientName"<br>PatientName"<br>PatientName"<br>PatientName"<br>ratientName"<br>PatientName"<br>PatientName"<br>PatientName"<br>ianid_Z":1,"P | ents Re<br>21", "Ph<br>": "Patie<br>': "Patie<br>': "Patie<br>': "Patie<br>': "Patie<br>': "Patie<br>': "Patie<br>hysiciar | e Sche<br>ysician<br>ent1","C<br>nt3","C<br>iceVisi<br>nName<br>ysician<br>ent1","C<br>nt3","C<br>nt4","C<br>nName | edule<br>OfficeVisitPatie<br>OfficeVisitPatie<br>OfficeVisitPatie<br>ItPatientNumb<br>e_Z":"Doctor 1<br>Idd":1,"Physici<br>OfficeVisitPatie<br>OfficeVisitPatie<br>OfficeVisitPatie | anName":"Do<br>entNumber":2<br>ntNumber":6<br>er":0,"Office\<br>","Shiftid_Z":<br>anName":"Do<br>entNumber":2<br>ntNumber":2<br>ntNumber":2 | octor 1","<br>1,"Office\<br>2,"OfficeV<br>3,"OfficeV<br>/isitPatie<br>1,"ShiftN<br>octor 1","<br>1,"Office\<br>2,"OfficeV<br>0,"OfficeV<br>1,"ShiftN | Shiftld":1,"SI<br>/isitPatientBy<br>isitPatientBy<br>ntByVideo":tr<br>ame_Z":"Shi<br>Shiftld":1,"Shi<br>fisitPatientBy<br>isitPatientBy<br>isitPatientBy<br>ame_Z":"Shi | hiftName":"S<br>yVideo":true,<br>Video":true,<br>Video":false<br>rue, "Mode":<br>ift morning",<br>hiftName":"S<br>yVideo":true,<br>Video":true,<br>Video":true,<br>ift morning", | Shift morning",<br>,"Mode":"UPD<br>"Mode":"UPD<br>"INS","Modifie<br>"MedicalSpec<br>Shift morning",<br>,"Mode":"UPD<br>"Mode":"UPD<br>"Mode":"UPD | "Medic<br>)","Mod<br>","Mod<br>d":1,"Ir<br>ialtyId_<br>"Medic<br>)","Mod<br>","Modi<br>ialtyId_ | alSpecialtyId"<br>iffied":0,"Initial<br>iffied":0,"Initial<br>iffied":0,"Initial<br>itialized":0,"P<br>Z":1,"Initial<br>iffied":1,"Initial<br>iffied":1,"Initiali<br>Z":1,"Inedicali | :1,"Medi<br>ized":0,"I<br>ized":0,"I<br>atientId_<br>Specialty<br>:1,"Medi<br>ized":0,"I<br>zed":0,"I<br>zed":0,"I<br>Specialty | calSpecialtyN<br>PatientId_Z":<br>PatientId_Z":6<br>Z":0,"PatientId_Z":6<br>CalSpecialtyN<br>PatientId_Z":<br>PatientId_Z":<br>PatientId_Z":4<br>Name_Z":"Fi | ame":"Fam<br>1,"PatientNa<br>,"PatientNa<br>Name_Z":""<br>amily Medic<br>ame":"Fam<br>1,"PatientNa<br>,"PatientNa<br>amily Medic | ly Medicine'<br>ame_Z":"Pati<br>me_Z":"Pati<br>"OfficeVisitF<br>ine","OfficeI<br>Ily Medicine"<br>ame_Z":"Pati<br>me_Z":"Pati<br>ine","OfficeI | ","Officeld"<br>tient1","Offi<br>lent3","Offi<br>lent6","Offi<br>PatientNun<br>d_Z":1,"Off<br>","Officeld"<br>tient1","Offi<br>lent3","Offi<br>lent3","Offi<br>lent4","Offi<br>d_Z":4,"Offi | :4, "OfficeV<br>iceVisitPati<br>ceVisitPati<br>ceVisitPati<br>ber_Z":0,<br>ficeVisitPati<br>:4, "OfficeV<br>iceVisitPati<br>ceVisitPati<br>ficeVisitLa: | /isitLast/<br>tientNumi<br>ientNumi<br>"OfficeVi<br>stNumbe<br>/isitLast/<br>tientNumi<br>ientNumi<br>ientNumbe | Number<br>ber_Z"<br>ber_Z":<br>sitPatie<br>er_Z":6}<br>Number<br>ber_Z"<br>ber_Z":<br>ber_Z":6} | ":6,"Pati<br>:1,"Offic<br>2,"Office<br>6,"Office<br>entByVid<br>}<br>:1,"Offic<br>2,"Office<br>0,"Office | ent":<br>eVisitP<br>VisitP<br>evisitP<br>eo_Z":<br>eVisitP<br>eVisitP<br>eVisitP | atientBy<br>atientBy<br>false}],"<br>atientBy<br>atientBy<br>atientBy | /Vide<br>Video<br>Video<br>Mode<br>/Video<br>Video |
| Office<br>Visit Date                                                                                                    | 10/2*                                                                                                    | 1/22                                                                                                    | 29                                                                                                    |                                                                                                    | Physic                                                                                                    | cian                                                                                                    | Doctor 1                                                                                                    | ~                                                                                                    |                                                                                                    |                                                                                                 | Shift Id                                                                                                    | s                                                                                                    | hift morning                                                                                                    | ~                                                                                                    |                                                                                                    | new<br>Id                                                                                                    | Office                                                                                                    |                                                                                                    | 4                                                                                               |                                                                                                    |                                                                                  |                                                                       |                                                    |
| Patient<br>Id                                                                                                    | 4                                                                                                    |                                                                                                    |                                                                                                    |                                                                                                    |                                                                                                    |                                                                                                    | Res                                                                                                    | chedule                                                                                                    |                                                                                                    |                                                                                                 |                                                                                                    |                                                                                                    |                                                                                                    |                                                                                                    |                                                                                                    |                                                                                                    |                                                                                                    |                                                                                                    |                                                                                                 |                                                                                                    |                                                                                  |                                                                       |                                                    |
| Patient<br>Id                                                                                                    | 3                                                                                                    | is<br>By<br>Vide                                                                                                    | <b>2</b>                                                                                                    |                                                                                                    |                                                                                                    |                                                                                                    |                                                                                                    |                                                                                                    |                                                                                                    |                                                                                                 |                                                                                                    |                                                                                                    |                                                                                                    |                                                                                                    |                                                                                                    |                                                                                                    |                                                                                                    |                                                                                                    |                                                                                                 |                                                                                                    |                                                                                  |                                                                       |                                                    |
| Patient<br>Id                                                                                                    | 6                                                                                                    |                                                                                                    |                                                                                                    |                                                                                                    |                                                                                                    |                                                                                                    |                                                                                                    |                                                                                                    |                                                                                                    |                                                                                                 |                                                                                                    |                                                                                                    |                                                                                                    |                                                                                                    |                                                                                                    |                                                                                                    |                                                                                                    |                                                                                                    |                                                                                                 |                                                                                                    |                                                                                  |                                                                       |                                                    |
| Id                                                                                                    |                                                                                                    |                                                                                                    |                                                                                                    |                                                                                                    |                                                                                                    |                                                                                                    |                                                                                                    |                                                                                                    | Туре                                                                                                    | D                                                                                               | escription                                                                                                    |                                                                                                    |                                                                                                    |                                                                                                    |                                                                                                    |                                                                                                    |                                                                                                    |                                                                                                    |                                                                                                 |                                                                                                    |                                                                                  |                                                                       |                                                    |
| Successfully                                                                                                    | Updated                                                                                                    |                                                                                                    |                                                                                                    |                                                                                                    |                                                                                                    |                                                                                                    |                                                                                                    |                                                                                                    | Warning                                                                                                    | ~                                                                                               | Data has been                                                                                                    | n succes                                                                                                    | ssfully update                                                                                                    | d. I                                                                                                    |                                                                                                    |                                                                                                    |                                                                                                    |                                                                                                    |                                                                                                 |                                                                                                    |                                                                                  |                                                                       |                                                    |
|                                                                                                    |                                                                                                    |                                                                                                    |                                                                                                    |                                                                                                    |                                                                                                    |                                                                                                    |                                                                                                    |                                                                                                    |                                                                                                    |                                                                                                 |                                                                                                    |                                                                                                    |                                                                                                    |                                                                                                    |                                                                                                    |                                                                                                    |                                                                                                    |                                                                                                    |                                                                                                 |                                                                                                    |                                                                                  |                                                                       |                                                    |

We enter the same values... and see that the update was successful; now let's analyze the two JSONs: the ones before and after the Update.

| 💐 Fi | le Edit ! | Selection View Go Run Terminal Help          | <ul> <li>Untitled-2 - Visual Studio Code</li> </ul> |                                                                                                    |
|------|-----------|----------------------------------------------|-----------------------------------------------------|----------------------------------------------------------------------------------------------------|
| G    |           | t{ Untitled-1 • {} Untitled-2 1 •            |                                                     |                                                                                                    |
|      |           | "ShiftName 7": "Shift morning".              |                                                     |                                                                                                    |
| Q    |           | "MedicalSpecialtyId Z": 1,                   |                                                     |                                                                                                    |
|      |           | "MedicalSpecialtyName Z": "Family Medicine", |                                                     | , Em.                                                                                                    |
|      |           | "OfficeId Z": 1,                             |                                                     |                                                                                                    |
| R    |           | "OfficeVisitLastNumber Z": 6                 |                                                     | - / 1996                                                                                                    |
|      |           | }                                            |                                                     | The second second s |
|      |           | 1                                            |                                                     |                                                                                                    |
|      |           | "OfficeVisitDate": "2022-10-21",             |                                                     | itim.                                                                                                    |
| -0   |           | "PhysicianId": 1,                            |                                                     |                                                                                                    |
| ш    |           | "PhysicianName": "Doctor 1",                 |                                                     | - 10 <sup>-10</sup>                                                                                                    |
|      |           | "ShiftId": 1,                                |                                                     |                                                                                                    |
|      |           | "ShiftName": "Shift morning",                |                                                     |                                                                                                    |
|      |           | "MedicalSpecialtyId": 1,                     |                                                     |                                                                                                    |
|      |           | "MedicalSpecialtyName": "Family Medicine",   |                                                     |                                                                                                    |
|      | 85        | "OfficeId": 4,                               |                                                     |                                                                                                    |
|      |           | "OfficevisitLastNumber": 6,                  |                                                     |                                                                                                    |
|      |           | "Patient": [                                 |                                                     |                                                                                                    |
|      |           | {                                            |                                                     |                                                                                                    |
|      |           | Patientia : 1,                               |                                                     |                                                                                                    |
|      |           | PatientName : Patienti,                      |                                                     |                                                                                                    |
|      |           | "OfficeVisitPatientRuVideo": true            |                                                     |                                                                                                    |
|      |           | "Mode", "UDD"                                |                                                     |                                                                                                    |
|      |           | "Modified": 1                                |                                                     |                                                                                                    |
|      |           | "Initialized": 0                             |                                                     |                                                                                                    |
|      |           | "PatientId 7": 1                             |                                                     |                                                                                                    |
|      |           | "PatientName 7": "Patient1".                 |                                                     |                                                                                                    |
|      |           | "OfficeVisitPatientNumber 7": 1.             |                                                     |                                                                                                    |
|      |           | "OfficeVisitPatientBvVideo Z": true          |                                                     |                                                                                                    |
|      |           |                                              |                                                     |                                                                                                    |
|      |           |                                              |                                                     |                                                                                                    |
|      |           | "PatientId": 3,                              |                                                     |                                                                                                    |
|      |           | "PatientName": "Patient3",                   |                                                     |                                                                                                    |
|      |           | "OfficeVisitPatientNumber": 2,               |                                                     |                                                                                                    |
|      |           | "OfficeVisitPatientByVideo": true,           |                                                     |                                                                                                    |
|      |           | "Mode": "UPD",                               |                                                     |                                                                                                    |
| 8    |           | "Modified": 1,                               |                                                     |                                                                                                    |
|      |           | "Initialized": 0,                            |                                                     |                                                                                                    |
| 572  |           | "PatientId_Z": 3,                            |                                                     |                                                                                                    |
|      |           | "PatientName_Z": "Patient3",                 |                                                     |                                                                                                    |
| ⊗1⊿  | 70        | "Obta est h est Dats est lumban 7" - 3       |                                                     | Ln 85, Col 18 Spaces: 4 UTF-8 CRLF {} JSON & [                                                                                                    |
|      |           |                                              |                                                     |                                                                                                    |

Here is the previous one, which we have already analyzed.

And here is the one after the Update, where the office has effectively been changed.

| × <b>1</b> F       | ile Edit | Selection View Go Run Terminal Help        | Untitled-2 - Visual Studio Code |                                   | - c                                                                                                    | ı ×         |
|--------------------|----------|--------------------------------------------|---------------------------------|-----------------------------------|----------------------------------------------------------------------------------------------------|-------------|
| r <mark>C</mark> } |          | tt{ Untitled-1 • {} Untitled-2 1 •         |                                 |                                   |                                                                                                    |             |
|                    |          | "ShiftId": 1.                              |                                 |                                   | - <b>5</b> -                                                                                                    |             |
|                    |          | "ShiftName": "Shift morning".              |                                 |                                   |                                                                                                    |             |
|                    |          | "MedicalSpecialtyId": 1.                   |                                 |                                   |                                                                                                    |             |
|                    |          | "MedicalSpecialtyName": "Eamily Medicine". |                                 |                                   | 1800 C                                                                                                    |             |
| પુરુ               | 85       | "OfficeId": 4.                             |                                 |                                   | -                                                                                                    |             |
|                    |          | "OfficeVisitLastNumber": 6.                |                                 |                                   | ikar.                                                                                                    |             |
| $\triangle$        |          | "Patient": [                               |                                 |                                   | STATUTE STATUTE                                                                                                    |             |
|                    |          |                                            |                                 |                                   | in the second second se |             |
|                    |          | "PatientId": 1,                            |                                 |                                   |                                                                                                    |             |
| БЪ                 |          | "PatientName": "Patient1",                 |                                 |                                   |                                                                                                    |             |
|                    |          | "OfficeVisitPatientNumber": 1,             |                                 |                                   | Marrie Marrie                                                                                                    |             |
|                    |          | "OfficeVisitPatientByVideo": true,         |                                 |                                   | -40002574-4                                                                                                    |             |
|                    |          | "Mode": "UPD",                             |                                 |                                   |                                                                                                    |             |
|                    |          | "Modified": 1,                             |                                 |                                   |                                                                                                    |             |
|                    |          | "Initialized": 0,                          |                                 |                                   |                                                                                                    |             |
|                    |          | "PatientId_Z": 1,                          |                                 |                                   |                                                                                                    |             |
|                    |          | "PatientName_Z": "Patient1",               |                                 |                                   |                                                                                                    |             |
|                    |          | "OfficeVisitPatientNumber_Z": 1,           |                                 |                                   |                                                                                                    |             |
|                    |          | "OfficeVisitPatientByVideo_Z": true        |                                 |                                   |                                                                                                    |             |
|                    |          |                                            |                                 |                                   |                                                                                                    |             |
|                    |          | {                                          |                                 |                                   |                                                                                                    |             |
|                    |          | "PatientId": 3,                            |                                 |                                   |                                                                                                    |             |
|                    |          | "PatientName": "Patient3",                 |                                 |                                   |                                                                                                    |             |
|                    |          | OfficevisitPatientNumber : 2,              |                                 |                                   |                                                                                                    |             |
|                    |          | "Mode", "upp"                              |                                 |                                   |                                                                                                    |             |
|                    |          | "Modified": 1                              |                                 |                                   |                                                                                                    |             |
|                    |          | "Toitialized": 0                           |                                 |                                   |                                                                                                    |             |
|                    |          | "PatientId 7": 3                           |                                 |                                   |                                                                                                    |             |
|                    | 110      | "PatientName 7": "Patient3".               |                                 |                                   |                                                                                                    |             |
|                    | 111      | "OfficeVisitPatientNumber 7": 2.           |                                 |                                   |                                                                                                    |             |
|                    | 112      | "OfficeVisitPatientByVideo Z": true        |                                 |                                   |                                                                                                    |             |
|                    |          |                                            |                                 |                                   |                                                                                                    |             |
|                    |          |                                            |                                 |                                   |                                                                                                    |             |
|                    |          | "PatientId": 4,                            |                                 |                                   |                                                                                                    |             |
|                    |          | "PatientName": "Patient4",                 |                                 |                                   |                                                                                                    |             |
| Q                  |          | "OfficeVisitPatientNumber": 0,             |                                 |                                   |                                                                                                    |             |
| 0                  |          | "OfficeVisitPatientByVideo": true,         |                                 |                                   |                                                                                                    |             |
| str2               |          | "Mode": "UPD",                             |                                 |                                   |                                                                                                    |             |
| 203                |          | "Modified": 1,                             |                                 |                                   |                                                                                                    |             |
| <b>⊗</b> 1/        | A 0      | Produktel Streed Prod                      |                                 | Ln 85. Col 18 Spaces: 4 UTF-8 CRI | F {} JSON                                                                                                    | 2<br>2<br>2 |
| 0.12               |          |                                            |                                 |                                   |                                                                                                    | · · · · · · |

Patient 1 is exactly the same as it was...

| E .redAtt{ Untitled-1 • {} Untitled-2 |                        |                      |                                                                                                    |     |
|---------------------------------------|------------------------|----------------------|----------------------------------------------------------------------------------------------------|-----|
| 24 "Modical Chocial tulland           | . "ramily undising"    |                      |                                                                                                    |     |
| MedicalSpecialCynalle                 | Family medicine        |                      | 1000 million                                                                                                    |     |
| ● 85 "OfficeId": 4.                   |                        |                      | Barry .                                                                                                    |     |
| 86 "OfficeVisitLastNumbe              | ": 6 <b>,</b>          |                      | The second                                                                                                    |     |
| _ 87 "Patient": [                     |                        |                      | and the second second s |     |
| <u>88 ع</u>                           |                        |                      | - Banker                                                                                                    |     |
| 89 "PatientId":                       |                        |                      | in the second                                                                                                    |     |
| ▶ 90 "PatientName"                    | "Patient1",            |                      | A ROAD TO THE                                                                                                    |     |
| 8 91 "OfficeVisit                     | itientNumber": 1,      |                      | ipine.                                                                                                    |     |
| 92 "OfficeVisite                      | itientByVideo": true,  |                      | Bine .                                                                                                    |     |
| 93 "Mode": "UPD"                      |                        |                      | Billion                                                                                                    |     |
| 94 "Modified": 1                      |                        |                      | Bist                                                                                                    |     |
| 95 "Initialized"                      | · 0,                   |                      | -                                                                                                    |     |
| 96 "PatientId_Z"                      | 1,                     |                      |                                                                                                    |     |
| 97 "PatientName                       | ": "Patient1",         |                      |                                                                                                    |     |
| 98 "OfficeVisit                       | itientNumber_Z": 1,    |                      |                                                                                                    |     |
| 99 "OfficeVisite                      | itientByVideo_Z": true |                      |                                                                                                    |     |
|                                       |                        |                      |                                                                                                    |     |
|                                       |                        |                      |                                                                                                    |     |
| 102 "PatientId":                      |                        |                      |                                                                                                    |     |
| 103 "PatientName"                     | "Patient3",            |                      |                                                                                                    |     |
| 104 "OfficeVisite                     | tientNumber": 2,       |                      |                                                                                                    |     |
| 105 CofficeVisit                      | vtientByVideo": true   |                      |                                                                                                    |     |
| 106 "Mode": "UPD"                     |                        |                      |                                                                                                    |     |
| 107 "Modified": 1                     |                        |                      |                                                                                                    |     |
| 108 "Initialized"                     | · 0,                   |                      |                                                                                                    |     |
| 109 "PatientId_Z"                     |                        |                      |                                                                                                    |     |
| 110 "PatientName                      | ": "Patient3",         |                      |                                                                                                    |     |
| 111 OfficeVisite                      | itientNumber Z": 2,    |                      |                                                                                                    |     |
| 112 "OfficeVisite                     | itientByVideo_Z": true |                      |                                                                                                    |     |
|                                       |                        |                      |                                                                                                    |     |
| 114 {                                 |                        |                      |                                                                                                    |     |
| 115 "PatientId":                      |                        |                      |                                                                                                    |     |
| 116 "PatientName"                     | "Patient4",            |                      |                                                                                                    |     |
| 117 "OfficeVisitP                     | itientNumber": 0,      |                      |                                                                                                    |     |
| 118 OfficeVisit                       | itientByVideo": true,  |                      |                                                                                                    |     |
| 119 "Mode": "UPD"                     |                        |                      |                                                                                                    |     |
| (A) 120 Modified": 1                  |                        |                      |                                                                                                    |     |
| 121 "Initialized"                     |                        |                      |                                                                                                    |     |
| 122 PatientId_Z                       |                        |                      |                                                                                                    |     |
| 123 PatientName                       | - Patiente ,           |                      |                                                                                                    |     |
| ⊗1∆0                                  |                        | Spaces: 4 UTF-8 CRLE | {} JSON                                                                                                    | 2 D |
|                                       |                        |                      |                                                                                                    |     |

Patient 3, which we updated by setting it to true... and now we see that the value in the database of course matches the value in memory.

| <b>X</b> ] F     | ile Edit S | Selection Vi  | ew Go Run Terminal Help             | <ul> <li>Untitled-2 - Visual Studio Code</li> </ul> |                                           | o x                                                                                                    |
|------------------|------------|---------------|-------------------------------------|-----------------------------------------------------|-------------------------------------------|----------------------------------------------------------------------------------------------------|
| ſ <mark>,</mark> |            | t{ Untitled-1 | O Untitled-2 1 ●                    |                                                     |                                           |                                                                                                    |
|                  |            |               | "Modified": 1,                      |                                                     |                                           |                                                                                                    |
|                  |            |               | "Initialized": 0,                   |                                                     |                                           | and the second second s |
|                  |            |               | "PatientId Z": 1,                   |                                                     |                                           | inter-                                                                                                    |
|                  |            |               | "PatientName Z": "Patient1",        |                                                     |                                           | annes.                                                                                                    |
| کړ ا             |            |               | "OfficeVisitPatientNumber Z": 1,    |                                                     |                                           | dance.                                                                                                    |
|                  |            |               | "OfficeVisitPatientByVideo Z": true |                                                     |                                           | All and a second second |
|                  |            |               |                                     |                                                     |                                           |                                                                                                    |
| æ∕               |            |               |                                     |                                                     |                                           | aller -                                                                                                    |
|                  |            |               | "PatientId": 3,                     |                                                     |                                           | and a                                                                                                    |
| ₽°               |            |               | "PatientName": "Patient3",          |                                                     | - <u>-</u>                                | inter-                                                                                                    |
|                  |            |               | "OfficeVisitPatientNumber": 2,      |                                                     |                                           | line.                                                                                                    |
|                  |            |               | "OfficeVisitPatientByVideo": true,  |                                                     |                                           |                                                                                                    |
|                  |            |               | "Mode": "UPD",                      |                                                     |                                           |                                                                                                    |
|                  |            |               | "Modified": 1,                      |                                                     |                                           |                                                                                                    |
|                  |            |               | "Initialized": 0,                   |                                                     |                                           |                                                                                                    |
|                  |            |               | "PatientId Z": 3,                   |                                                     |                                           |                                                                                                    |
|                  |            |               | "PatientName_Z": "Patient3",        |                                                     |                                           |                                                                                                    |
|                  |            |               | "OfficeVisitPatientNumber Z": 2,    |                                                     |                                           |                                                                                                    |
|                  |            |               | "OfficeVisitPatientByVideo_Z": true |                                                     |                                           |                                                                                                    |
|                  |            |               |                                     |                                                     |                                           |                                                                                                    |
|                  |            |               |                                     |                                                     |                                           |                                                                                                    |
|                  |            |               | "PatientId": 4,                     |                                                     |                                           |                                                                                                    |
|                  |            |               | "PatientName": "Patient4",          |                                                     |                                           |                                                                                                    |
|                  |            |               | "OfficeVisitPatientNumber": 0,      |                                                     |                                           |                                                                                                    |
|                  |            |               | "OfficeVisitPatientByVideo": true,  |                                                     |                                           |                                                                                                    |
|                  |            |               | "Mode": "UPD",                      |                                                     |                                           |                                                                                                    |
|                  |            |               | "Modified": 1,                      |                                                     |                                           |                                                                                                    |
|                  |            |               | "Initialized": 0,                   |                                                     |                                           |                                                                                                    |
|                  |            |               | "PatientId_Z": 4,                   |                                                     |                                           |                                                                                                    |
|                  |            |               | "PatientName_Z": "Patient4",        |                                                     |                                           |                                                                                                    |
|                  |            |               | "OfficeVisitPatientNumber_Z": 0,    |                                                     |                                           |                                                                                                    |
|                  |            |               | "OfficeVisitPatientByVideo_Z": true |                                                     |                                           |                                                                                                    |
|                  |            |               |                                     |                                                     |                                           |                                                                                                    |
|                  |            |               |                                     |                                                     |                                           |                                                                                                    |
|                  |            | "Mode":       | "UPD",                              |                                                     |                                           |                                                                                                    |
|                  |            | "Initia       | lized": 0,                          |                                                     |                                           |                                                                                                    |
| 0                |            | "Office       | VisitDate_Z": "2022-10-21",         |                                                     |                                           |                                                                                                    |
| Ø                |            | "Physic       | ianId_Z": 1,                        |                                                     |                                           |                                                                                                    |
|                  |            | "Physic       | ianName_Z": "Doctor 1",             |                                                     |                                           |                                                                                                    |
| રેલ્ટ            |            | "Shift]       | d_Z": 1,                            |                                                     |                                           |                                                                                                    |
|                  | 134        | "Shift        | ame 7": "Shift morning".            |                                                     |                                           |                                                                                                    |
| ⊗12              | Z 0        |               |                                     |                                                     | Ln 85, Col 18 Spaces: 4 UTF-8 CRLF {} JSO | NRU                                                                                                    |
|                  |            |               |                                     |                                                     |                                           |                                                                                                    |

Patient 4, which is new, is no longer labeled as Insert but as Update, which is the default value... also with "by video" set to true.

Patient 6 is no longer in the collection, it has been deleted.

| S Office Visit ×        | Patients Re Schedule × +              |                                                                                  | ~ - o ×          |
|-------------------------|---------------------------------------|----------------------------------------------------------------------------------|------------------|
| ← → C △ 🏻 apps5.genexu  | is.com/Id9df182c70350001219afeaceeb30 | 0e8e2/officevisit.aspx?Mode=UPD&OfficeVisitDate=20221021&PhysicianId=1&ShiftId=1 | 🖻 🖈 🔲 🎒 Update 🚦 |
| 🤣 GeneXus 🛛 😹 DL Portal |                                       |                                                                                  |                  |
|                         | Physician id                          |                                                                                  |                  |
|                         | Physician Name                        | Doctor 1                                                                         |                  |
|                         | Shift Id                              | 1                                                                                |                  |
|                         | Shift Name                            | Shift morning                                                                    |                  |
|                         | Medical Specialty Id                  | 1                                                                                |                  |
|                         | Medical Specialty Name                | Family Medicine                                                                  |                  |
|                         | Office Id                             |                                                                                  |                  |
|                         | Last Number                           | 6                                                                                |                  |
|                         | Patient                               |                                                                                  |                  |
|                         | Patient Id Patient Name Pa            | atient Number By Video                                                           |                  |
|                         | × 1 🏠 Patient1                        | 1 🖾                                                                              |                  |
|                         | × 3 😯 Patient3                        | 2 🗹                                                                              |                  |
|                         | × 4 🎷 Patient4                        | 0 🗹                                                                              |                  |
|                         | 0                                     | 0 🗆                                                                              |                  |
|                         | 0 😚                                   | 0 🗆                                                                              |                  |

Now if we check this in the transaction: we refresh...

We will have to see a 4 here... And indeed:

- Patient 1 is as it was,
- 3 is now marked as "by video,"
- 4 has been added with a 0 for the number to be seen by the doctor, and
- 6 has been deleted.

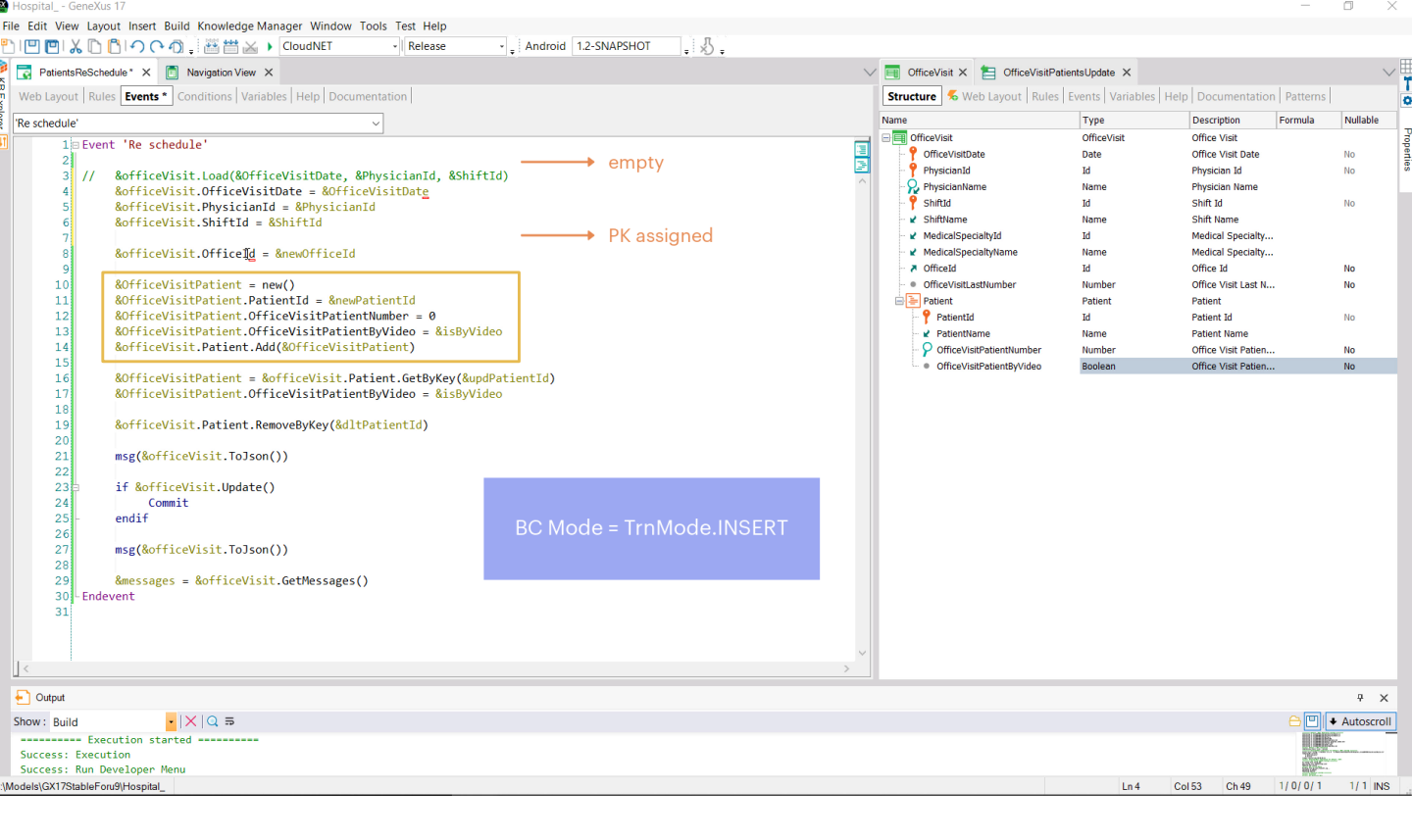

Now, let's try to achieve the same result, but without loading the variable from the database; instead, we want to use the variable in Insert mode.

If we then replace the Load by assigning directly to the primary key properties of its value... the &OfficeVisit variable will be in Insert mode, and before doing anything, empty. At this point, it will only have a value for the primary key. Here we add a value to this property, and LastNumber will be empty.

Then, we add a line as in the other case, adding the item to the collection.

| Hospital GeneXus 17                                                                                                    |                                                                                       |                                                               |                               |                                                                  | -         |          | <       |  |
|----------------------------------------------------------------------------------------------------|---------------------------------------------------------------------------------------|---------------------------------------------------------------|-------------------------------|------------------------------------------------------------------|-----------|----------|---------|--|
| ile Edit View Layout Insert Build Knowledge Manager Window Tools Test Help                                                                                                    |                                                                                       |                                                               |                               |                                                                  |           |          |         |  |
| ] 🔲 🔟 🖁 🖒 🖺 이 아 이 👌  📇 🔺 🗘 CloudNET 🚽 Release 🚽 Android 1.2-SNAPSHOT 💡 🐰                                                                                                    |                                                                                       |                                                               |                               |                                                                  |           |          |         |  |
| 🔂 PatientsReSchedule* X 🔯 Navigation View X                                                                                                    | $\sim$                                                                                | 🗸 📺 OfficeVisit 🗙 🔚 OfficeVi                                  | sitPatientsUpdate ×           |                                                                  |           | $\sim$   | ,⊞      |  |
| Web Layout Rules Events Conditions Variables Help Documentation                                                                                                    | Structure 🐔 Web Layout   Rules   Events   Variables   Help   Documentation   Patterns |                                                               |                               |                                                                  |           |          |         |  |
| 'Re schedule'                                                                                                    | Name                                                                                  | Туре                                                          | Description F                 | ormula                                                           | Nullable  | 1        |         |  |
| 4       &officeVisit.OfficeVisitDate       &officeVisitDate         5       &officeVisit.OfficeVisitDate       &officeVisitDate         6       &officeVisit.ShiftId       &ShiftId         6       &officeVisit.ShiftId       &ShiftId                                                                                                    | - <sup>1</sup>                                                                        | OfficeVisitDate     PhysicianId     PhysicianName     shift d | Date<br>Id<br>Name<br>Id      | Office Visit Date<br>Physician Id<br>Physician Name<br>Shift Id  |           | No<br>No | perties |  |
| 7 8 &officeVisit.OfficeId = &newOfficeId 9 10 &OfficeVisitPatient = new()                                                                                                    |                                                                                       |                                                               | Id<br>Name<br>Id<br>Name      | Shift Id<br>Shift Name<br>Medical Specialty<br>Medical Specialty |           | No       |         |  |
| 11 &OfficeVisitPatient.PatientId = &newPatientId<br>12 &OfficeVisitPatient.OfficeVisitPatientNumber = 0<br>13 &OfficeVisitPatient.OfficeVisitPatientByVideo = &isByVideo<br>14 &OfficeVisit.Patient.Add(&OfficeVisitPatient)                                                                                                    |                                                                                       | OfficeId     OfficeVisitLastNumber     Patient     PatientId  | Id<br>Number<br>Patient<br>Id | Office Id<br>Office Visit Last N<br>Patient<br>Patient Id        |           | No<br>No |         |  |
| <pre>15 16 // &amp;OfficeVisitPatient = &amp;officeVisit.Patient.GetByKey(&amp;updPatientId) 17 &amp; &amp;OfficeVisitPatient = new() 18 &amp; &amp;OfficeVisitPatientI = AupdPatientId 19 &amp; &amp;OfficeVisitPatient.OfficeVisitPatientByVideo = &amp;isByVideo 20 &amp; &amp; &amp; &amp; &amp; &amp; &amp; &amp; &amp; &amp; &amp; &amp; &amp; &amp; &amp; &amp; &amp; &amp; &amp;</pre> |                                                                                       | OfficeVisitPatientByVider     OfficeVisitPatientByVider       | Name<br>r Number<br>D Boolean | Patient Name<br>Office Visit Patien<br>Office Visit Patien       |           | No<br>No |         |  |
| <pre>21 22 &amp;officeVisit.Patient.RemoveByKey(&amp;dltPatientId) 23 24 msg(&amp;officeVisit.ToJson()) 25 26 26 27 28 endif 28 endif 29 msg(&amp;officeVisit.ToJson()) 31 28 messages = &amp;officeVisit.GetMessages() 33 -Endevent 34 </pre>                                                                                                    |                                                                                       |                                                               |                               |                                                                  |           |          |         |  |
| Cotput Show: Build •   ×   Q, ⇒                                                                                                    | >                                                                                     |                                                               |                               |                                                                  | 80.       |          |         |  |
| Execution started<br>Success: Execution<br>Success: Run Developer Menu<br>Models(XXTSBaleFord)HospitaL                                                                                                    |                                                                                       |                                                               |                               | 1                                                                | / 0/ 0/ 1 | 1/1      |         |  |
|                                                                                                    |                                                                                       |                                                               |                               |                                                                  |           |          | -       |  |

However, for the line we want to update we should not run any GetByKey because we do not have the &officeVisit variable loaded in the database. Here what we must do is add an item to the collection, but we must be careful to request new memory space, specify for its identifier a value that we know exists, and only assign a value to the property we want to change, which is this one. And then add the item.

Note that we only assign a value to the attribute that we want to change. We don't change the property corresponding to this other one because we want it to keep the value that it has in the database.

| mospital denexus //                                                                                                    | _       |                               |          |
|----------------------------------------------------------------------------------------------------|---------|-------------------------------|----------|
| File Edit View Layout Insert Build Knowledge Manager Window Tools Test Help                                                                  |         |                               |          |
| 🖺 🔟 🛄 👗 🖺 🖺 今 🔞 📲 🕍 🕨 CloudNET 🔹 Release 🔹 , Android 12-SNAPSHOT 🔤 🖓 ,                                                                       |         |                               |          |
| 🖥 🔀 PatientsReSchedule* X 🛅 OfficeVisitPatientsUpdate X                                                                                      |         | $\sim$                        | E        |
| Web Layout Rules Events Conditions Variables   Help   Documentation   Structure & Web Layout Rules   Events Variables   Help   Documentation | atterns |                               | C        |
| Reschedule' Vame Type Description Fo                                                                                                    | rmula   | Nullable                      |          |
| 3       & & & & & & & & & & & & & & & & & & &                                                                                                |         | No<br>No<br>No<br>No<br>No    | ropenies |
| Output                                                                                                    |         | ÷Χ                            |          |
| Show: Build •   ×   Q =                                                                                                    | 80.+    | Autoscroll                    |          |
|                                                                                                    |         | -<br>Address - commencement - |          |
| Models(GX17StableForu9)Hospital_                                                                                                    | 0/0/1   | 1/1 INS                       | 1        |

Well, what about the line we want to delete? We can't do it with the variable in Insert mode, because even if we insert the item in the collection and indicate that we want to delete it, this deletion will not be logical but physical. Indeed, this RemoveByKey will remove the item as if we had never inserted it.

Let's see it in the JSON. We comment this and execute.

| ×I File            | e Edit Selection | View Go Run Terminal Help         |           | Untitled-3 - Visual Studio Code |                      | шыпіе -        | - 0                                                                                                    | ×   |
|--------------------|------------------|-----------------------------------|-----------|---------------------------------|----------------------|----------------|----------------------------------------------------------------------------------------------------|-----|
| ر <mark>ل</mark> م |                  | -1 • {} Untitled-2 1 • {} Untitle | ed-3 ●    |                                 |                      |                |                                                                                                    | I)  |
|                    |                  | "Modified": 1.                    |           |                                 |                      |                |                                                                                                    |     |
| Q                  |                  | "Initialized": 0,                 |           |                                 |                      |                | Sector Sector                                                                                                    |     |
|                    |                  | "PatientId Z": 0,                 |           |                                 |                      |                | Sec.                                                                                                    |     |
| <b>2</b> 0         |                  | "PatientName_Z": "",              |           |                                 |                      |                | and the second second s |     |
| 82                 |                  | "OfficeVisitPatientNumber_        | Z": 0,    |                                 |                      |                |                                                                                                    |     |
|                    |                  | "OfficeVisitPatientByVideo        | Z": false |                                 |                      |                |                                                                                                    |     |
| .a⊳                |                  |                                   |           |                                 |                      |                |                                                                                                    |     |
|                    |                  |                                   |           |                                 |                      |                |                                                                                                    |     |
| <u>_</u>           |                  | "PatientId": 3,                   |           |                                 |                      |                |                                                                                                    |     |
|                    |                  | "PatientName": "",                |           |                                 |                      |                |                                                                                                    |     |
|                    |                  | "OfficeVisitPatientNumber"        | : 0,      |                                 |                      |                |                                                                                                    |     |
|                    |                  | OfficevisitPatientByvideo         |           |                                 |                      |                |                                                                                                    |     |
|                    |                  | Mode: INS,                        |           |                                 |                      |                |                                                                                                    |     |
|                    |                  | "Initialized": 0                  |           |                                 |                      |                |                                                                                                    |     |
|                    |                  | "PatientId 7": 0                  |           |                                 |                      |                |                                                                                                    |     |
|                    |                  | "PatientName 7": "".              |           |                                 |                      |                |                                                                                                    |     |
|                    |                  | "OfficeVisitPatientNumber         | z": 0.    |                                 |                      |                |                                                                                                    |     |
|                    |                  | "OfficeVisitPatientByVideo        | Z": false |                                 |                      |                |                                                                                                    |     |
|                    |                  |                                   |           |                                 |                      |                |                                                                                                    |     |
|                    | 38 ],            | -                                 |           |                                 |                      |                |                                                                                                    |     |
|                    | 39 CMO           | de": "INS",                       |           |                                 |                      |                |                                                                                                    |     |
|                    | 40 <b>"In</b>    | itialized": 0,                    |           |                                 |                      |                |                                                                                                    |     |
|                    | 41 <b>"Of</b>    | ficeVisitDate_Z": "0000-00-00",   |           |                                 |                      |                |                                                                                                    |     |
|                    | 42 "Ph           | ysicianId_Z": 0,                  |           |                                 |                      |                |                                                                                                    |     |
|                    | 43 <b>"Ph</b>    | ysicianName_Z": "",               |           |                                 |                      |                |                                                                                                    |     |
|                    | 44 <b>"Sh</b>    | iftId_Z": 0,                      |           |                                 |                      |                |                                                                                                    |     |
|                    | 45 "Sh           | ittName_Z": "",                   |           |                                 |                      |                |                                                                                                    |     |
|                    | 46 "Me           | dicalSpecialtyId_2": 0,           |           |                                 |                      |                |                                                                                                    |     |
|                    | 47 Me            | ficald 7", A                      |           |                                 |                      |                |                                                                                                    |     |
|                    | 40 01<br>/0      | ficeVisitlastNumber 7": 0         |           |                                 |                      |                |                                                                                                    |     |
|                    | 50               |                                   |           |                                 |                      |                |                                                                                                    |     |
|                    |                  |                                   |           |                                 |                      |                |                                                                                                    |     |
|                    |                  |                                   |           |                                 |                      |                |                                                                                                    |     |
|                    |                  |                                   |           |                                 |                      |                |                                                                                                    |     |
| Q                  |                  |                                   |           |                                 |                      |                |                                                                                                    |     |
|                    |                  |                                   |           |                                 |                      |                |                                                                                                    |     |
| sn2                |                  |                                   |           |                                 |                      |                |                                                                                                    |     |
| 203                |                  |                                   |           |                                 |                      |                |                                                                                                    |     |
| ⊗1∆                | 0                |                                   |           |                                 | Ln 50, Col 2 Spaces: | 4 UTF-8 CRLF { | ) JSON &                                                                                                    | P Q |
|                    |                  |                                   |           |                                 |                      |                |                                                                                                    |     |

I left the visit as it was before, with office 1, patient 1 "by video," patient 3 with false there and patient 6....

Let's run with the same changes as before, and analyze the JSON.

First, we can see that the header is in Insert mode, as we expected...

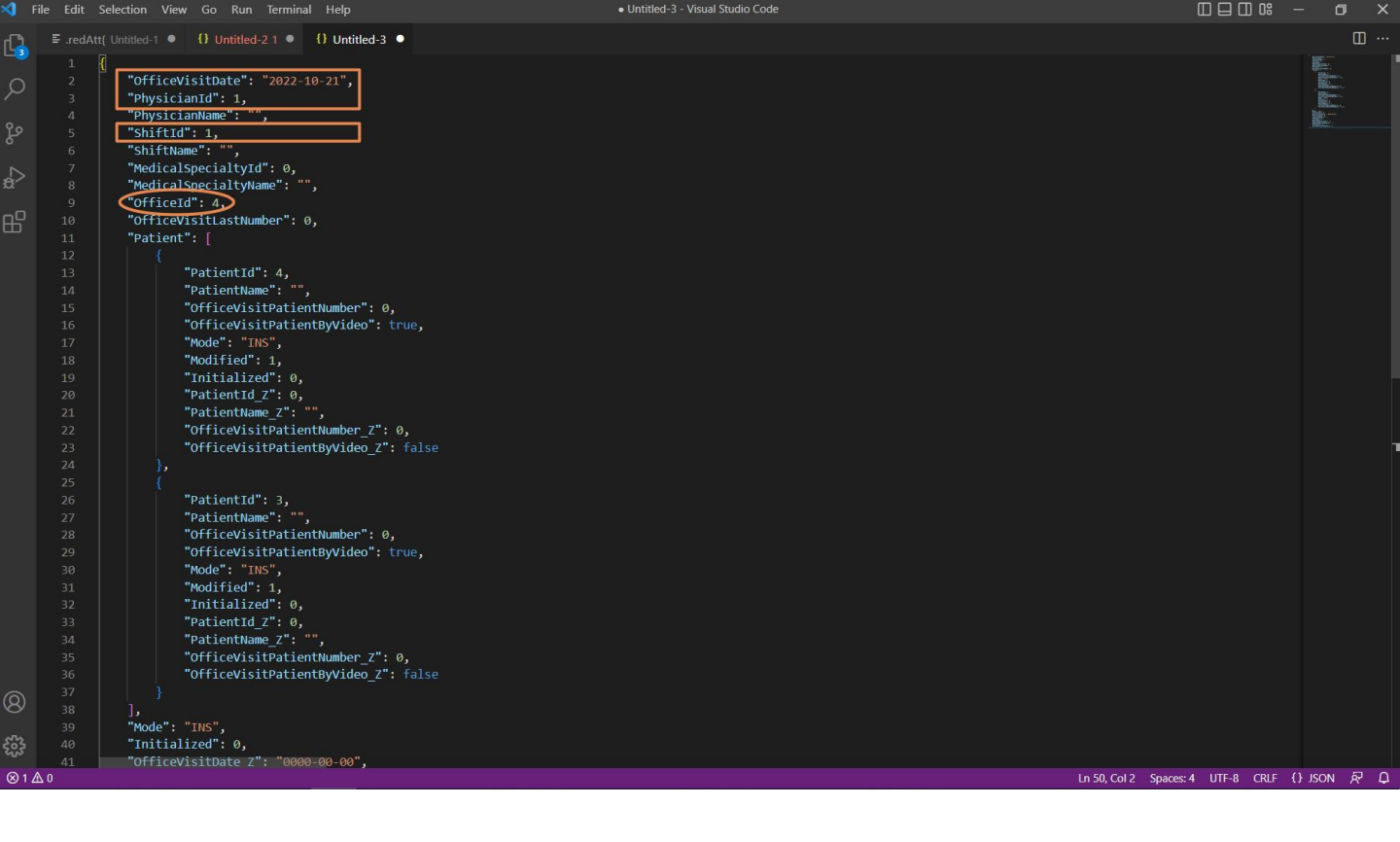

...and only the properties corresponding to the primary key and the OfficeId property to which we gave the new value are loaded with non-empty values.

Then we see that only 2 lines are loaded in the business component:

- The one corresponding to the line to be inserted, which is in INS mode, number 4, with its values.
- And the line that we ask to modify, which is 3, is also in INS mode because the header variable in INS mode cannot distinguish modes for the lines. This will be processed later, when the Update method is executed. Only then will all the information from the database be loaded into an auxiliary variable and we will see if there is a record/item for this patient in order not to try to insert but to update. What? Only the properties that have been changed, which in this case will have been only this one.

It is absolutely clear that there is no news about the patient 6 we wanted to delete.

| Hospital GeneXus 17                                                                                                    |                                                                                                    |                                                                                                   |                                                                                                    | -          | o ×                                                            |         |
|----------------------------------------------------------------------------------------------------|----------------------------------------------------------------------------------------------------|---------------------------------------------------------------------------------------------------|----------------------------------------------------------------------------------------------------|------------|----------------------------------------------------------------|---------|
| ile Edit View Layout Insert Build Knowledge Manager Window Tools Test Help                                                                                             |                                                                                                    |                                                                                                   |                                                                                                    |            |                                                                |         |
| 1 🔟 🔟 🔏 🗅 🖺 🔿 个 🕥 。 謹 茜 🕁 🕨 CloudNET 🚽 Release 🚽 Android 1.2-SNAPSHOT 🖕 🖏                                                                                              |                                                                                                    |                                                                                                   |                                                                                                    |            |                                                                |         |
| 🔀 PatientsReSchedule" X 🔯 Navigation View X                                                                                                    | 🗸 🔄 OfficeVisit 🗙 🔚 OfficeVis                                                                                                    | itPatientsUpdate ×                                                                                |                                                                                                    |            | $\sim$                                                         |         |
| Web Layout Rules Events Conditions Variables Help Documentation                                                                                                    | Structure 🐔 Web Layout 🛛 Ru                                                                                                    | iles   Events   Variables                                                                         | Help   Documentation                                                                                                    | n Patterns |                                                                | 0       |
| 'Re schedule'                                                                                                    | Name                                                                                                    | Туре                                                                                              | Description                                                                                                    | Formula    | Nullable                                                       |         |
| <pre>&amp; &amp; &amp; officeVisit.OfficeVisitDate = &amp; &amp; &amp; &amp; &amp; &amp; &amp; &amp; &amp; &amp; &amp; &amp; &amp; &amp; &amp; &amp; &amp; &amp;</pre> | Office/visit     Office/visit     Office/visit/ate     Office/visit/ate     Office/visit | OfficeVisit<br>Date<br>Id<br>Name<br>Id<br>Name<br>Id<br>Name<br>Patient<br>Id<br>Name<br>Boolean | Office Visit<br>Office Visit Date<br>Physician Id<br>Physician Mame<br>Shift Id<br>Shift Name<br>Medical Specially<br>Office Id<br>Office Visit Last N<br>Patient Id<br>Patient Id<br>Patient Name<br>Office Visit Patien |            | No<br>No<br>No<br>No<br>No                                     | callado |
| Cutput                                                                                                    |                                                                                                    |                                                                                                   |                                                                                                    |            | ₽×                                                             |         |
| Show: Build                                                                                                    |                                                                                                    |                                                                                                   |                                                                                                    | 80.        | Autoscroll                                                     |         |
| Execution started                                                                                                    |                                                                                                    |                                                                                                   |                                                                                                    | 2          | U<br>Tean<br>Isan<br>With Million and Manager<br>C <sup></sup> |         |
| Success: Run Developer Menu<br>Models(GXI7StableFong)Hospital                                                                                                    |                                                                                                    | Ln 33                                                                                             | Col 44 Ch 40                                                                                                    | 1/0/0/1    | 1/1 INS                                                        |         |
|                                                                                                    |                                                                                                    | Enoo                                                                                              | 0110                                                                                                    |            |                                                                |         |

That's because we cannot make the deletion when the variable is in Insert mode; therefore, let's delete all this, and leave this part for later...

Let's delete this message we no longer need.

Now we try to Update, which, if successful, will perform the operations we have seen. In that case, we commit.

Here, before making the commit is when we have to delete the patient that we wanted to delete. This would be fine but, as we warned in the previous video, there is a bug in GeneXus 17. As a result, when this OfficeVisit variable is in Insert mode, after the Update it is not loaded with the values that it should, the current ones in the database. As a workaround, we will make an explicit load.

In short, here we made the update, after which this new line will have been inserted in the database and this one will have been updated, because this patient exists. Then we load from the database the variable with all that done, delete the patient that we wanted, and perform an Update again on the variable so that it executes this deletion in a physical way. If it is successful, we can then commit it.

We are going to remove the comments from this and execute.

| 0            | Office        | Visit     |          | ×                 | Patients Re      | Schedule    | ×          | +                      |            |                                      |                     |   |                  |     | $\sim$ | -        |          |
|--------------|---------------|-----------|----------|-------------------|------------------|-------------|------------|------------------------|------------|--------------------------------------|---------------------|---|------------------|-----|--------|----------|----------|
| ←            | $\rightarrow$ | сò        | 🗎 ap     | ps5.gen           | nexus.com/Id9df1 | 82c70350001 | 219afeacee | b30e8e2/patientsresche | edule.aspx |                                      |                     |   |                  | 6 1 | r 🔲    | <b>(</b> | Update : |
| 0            | GeneXu        | s 📈 D     | L Portal |                   |                  |             |            |                        |            |                                      |                     |   |                  |     |        |          |          |
|              | Н             | osp       | ital     | Bac               | koffice          |             |            |                        |            |                                      |                     |   |                  |     | by     | Gen      | neXus    |
|              | Re            | cents     | Offic    | e Visit           | — Patients Re    | Schedule    |            |                        |            |                                      |                     |   |                  |     |        |          |          |
| Offi<br>Visi | ce<br>t Date  |           | 10/2     | 1/22              | 29               | Phy         | sician     | Doctor 1 🗸             |            | Shift Id                             | Shift morning       | ¥ | new Office<br>Id | 4   |        |          |          |
| Pa<br>Id     | tient         |           | 4        |                   |                  |             |            | Re schedule            |            |                                      |                     |   |                  |     |        |          |          |
| Pa<br>Id     | tient         |           | 3        | is<br>By<br>Video | <b>☑</b>         |             |            |                        |            |                                      |                     |   |                  |     |        |          |          |
| Pa<br>Id     | tient         |           | 6        |                   |                  |             |            |                        |            |                                      |                     |   |                  |     |        |          |          |
| ld           |               |           |          |                   |                  |             |            |                        | Туре       | Description                          |                     |   |                  |     |        |          |          |
| S            | Success       | sfullyUpd | lated    |                   |                  |             |            |                        | Warning    | <ul> <li>Data has been su</li> </ul> | ccessfully updated. |   |                  |     |        |          |          |
|              |               |           |          |                   |                  |             |            |                        |            |                                      |                     |   |                  |     |        |          |          |

Here we have the visit as we had it before, and now we are going to ask for all the updates and see that the visit was updated successfully; if we refresh...

| S Office Visit ×        | Patients Re Schedule X                | +                                                                                 | ~ - 🗆 ×          |
|-------------------------|---------------------------------------|-----------------------------------------------------------------------------------|------------------|
| ← → C ☆ 🍙 apps5.gene    | exus.com/ld9df182c70350001219afeaceeb | 30e8e2/officevisit.aspx?Mode=UPD&OfficeVisitDate=20221021&PhysicianId=1&ShiftId=1 | 🖻 🖈 🗖 🚯 Update 🔅 |
| 🤗 GeneXus 🛛 😹 DL Portal |                                       |                                                                                   |                  |
|                         | Shift Id                              | 1                                                                                 |                  |
|                         | Shift Name                            | Shift morning                                                                     |                  |
|                         | Medical Specialty Id                  | 1                                                                                 |                  |
|                         | Medical Specialty Name                | Family Medicine                                                                   |                  |
|                         | Office Id                             | 4 <b>⋧</b>                                                                        |                  |
|                         | Last Number                           | 0                                                                                 |                  |
|                         | Patient                               |                                                                                   |                  |
|                         | Patient Id Patient Name               | Patient Number By Video                                                           |                  |
|                         | × 1 🏠 Patient1                        | 1 🗹                                                                               |                  |
|                         | × 3 😚 Patient3                        | 2 🗹                                                                               |                  |
|                         | × 4 😚 Patient4                        | 0 🗹                                                                               |                  |
|                         | 0 😚                                   | 0 🗆                                                                               |                  |
|                         | 0                                     | 0 🗆                                                                               |                  |
|                         | 0 😯                                   | 0 🗆                                                                               |                  |
|                         | 0                                     | 0                                                                                 |                  |
|                         | 0                                     | 0 🗆                                                                               |                  |

...we see that indeed it did what we wanted, including the deletion of the line corresponding to patient 6.

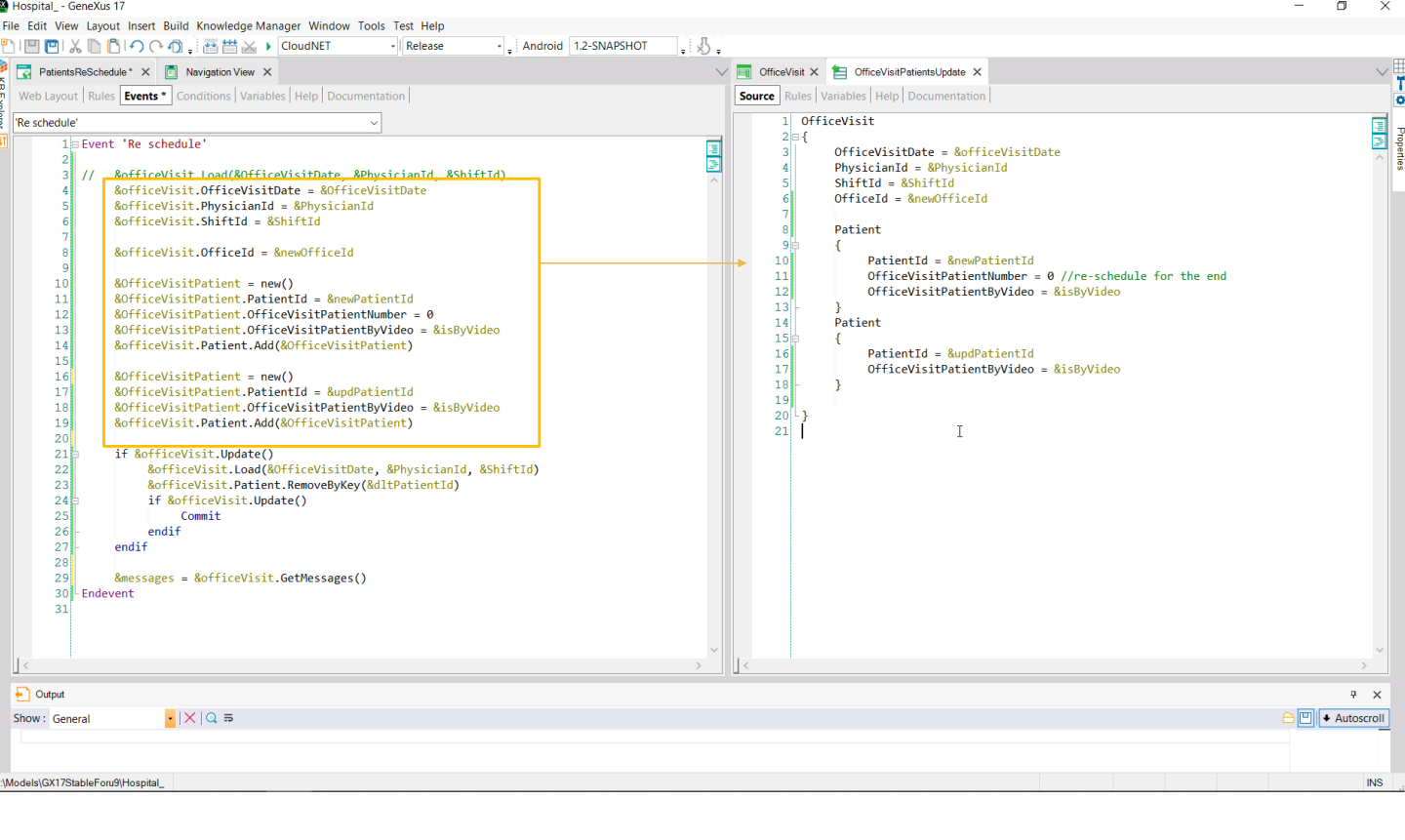

Of course, we could have achieved exactly the same if instead of manually loading the &officeVisit variable in this way, we had done it with a Data Provider, which returns an instance of OfficeVisit, and loads in a simpler way the part of the header we are interested in and the two lines: the one we want to insert and the one we want to update.

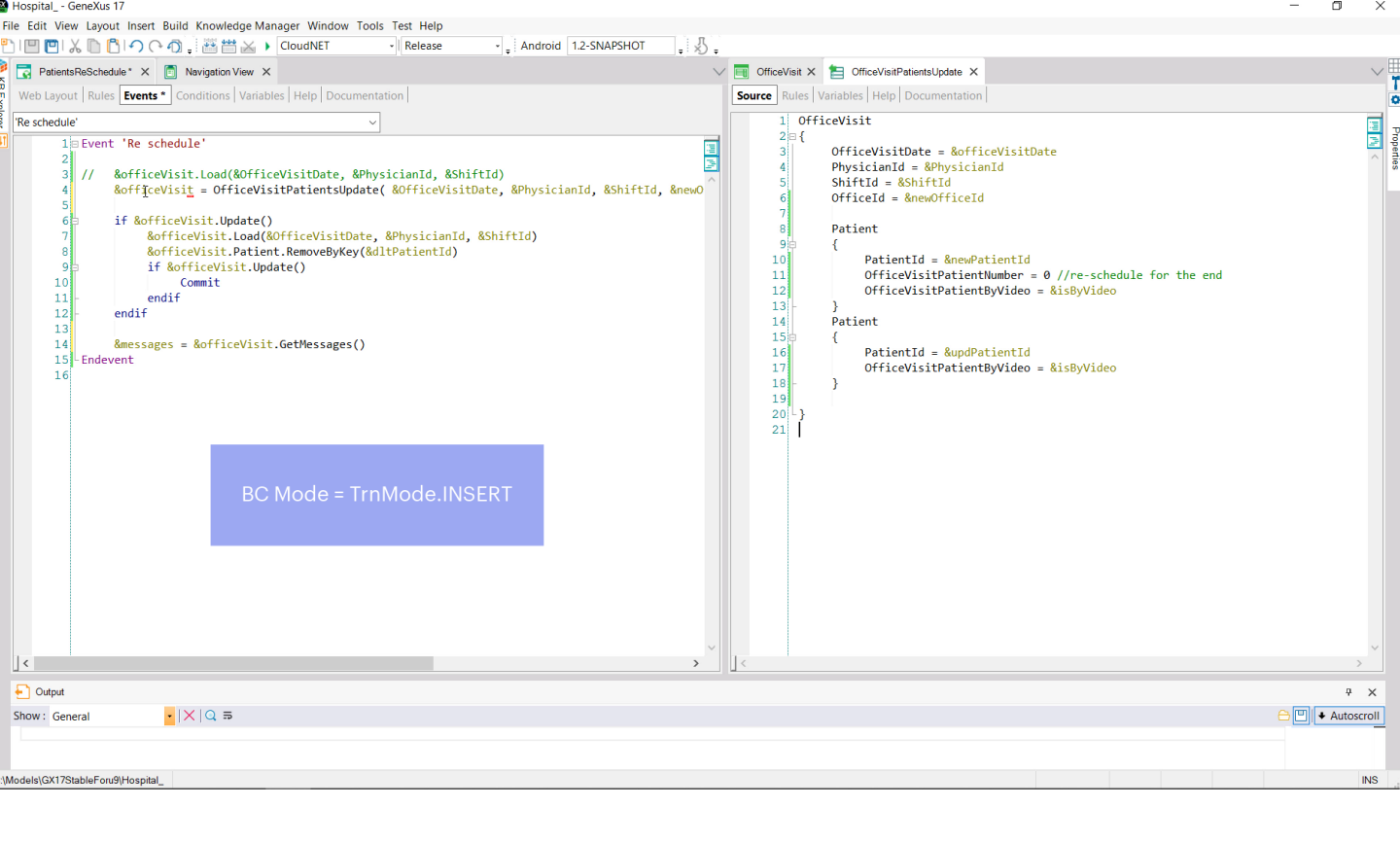

As we said in the previous video, the Data Provider will always return its result in Insert mode. So &officeVisit will be here, inevitably in that mode. Let's test it again to confirm that we get exactly the same result.

| Office Visit         | × 📀 Patients R              | le Schedule 🗙          | +                      |           |                  |                     |   |                  | ~    | - 0                |          |
|----------------------|-----------------------------|------------------------|------------------------|-----------|------------------|---------------------|---|------------------|------|--------------------|----------|
| ← → C ☆              | apps5.genexus.com/ld9df     | 182c70350001219afeacee | b30e8e2/patientsresche | dule.aspx |                  |                     |   |                  | 6 \$ | 🛛 🏖 🔍              | Jpdate 🚦 |
| Ϛ GeneXus 🛛 📈 DL Po  | ortal                       |                        |                        |           |                  |                     |   |                  |      |                    |          |
| Hospit               | al Backoffice               |                        |                        |           |                  |                     |   |                  |      | <sub>by</sub> Genë | Xuš      |
| Recents              | Office Visit — Office Visit | s — Patients Re Scheo  | ule                    |           |                  |                     |   |                  |      |                    |          |
| Office<br>Visit Date | 10/21/22                    | Physician              | Doctor 1 🗸             |           | Shift Id         | Shift morning       | ~ | new Office<br>Id | 4    |                    |          |
| Patient 4<br>Id      |                             |                        | Re schedule            |           |                  |                     |   |                  |      |                    |          |
| Patient 3<br>Id      | is ☑<br>By<br>Video         |                        |                        |           |                  |                     |   |                  |      |                    |          |
| Patient 6<br>Id      |                             |                        |                        |           |                  |                     |   |                  |      |                    |          |
| ld                   |                             |                        |                        | Туре      | Description      |                     |   |                  |      |                    |          |
| SuccessfullyUpdate   | ed.                         |                        |                        | Warning 🗸 | Data has been su | ccessfully updated. |   |                  |      |                    |          |
|                      |                             |                        |                        |           |                  |                     | ß |                  |      |                    |          |
|                      |                             |                        |                        |           |                  |                     |   |                  |      |                    |          |

Then again we leave the visit as it was before...with office 1 and these lines....

We indicate the updates we want and run again... Success.

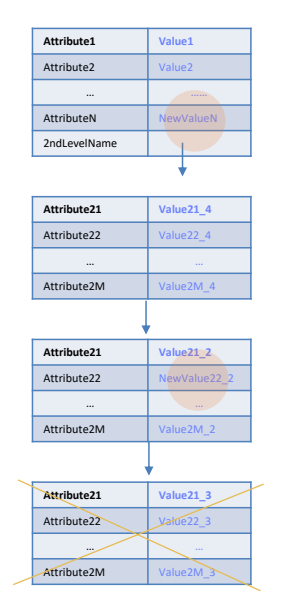

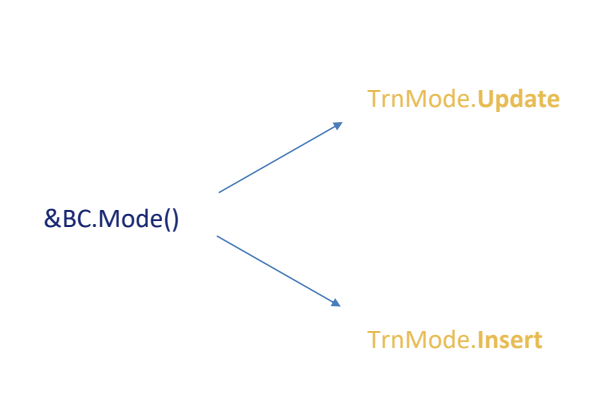

## &BC.Update()

Here we showed examples of everything we saw at a theoretical level in the previous video: how the update works when the variable is in Update mode and how it works when it is in Insert mode.

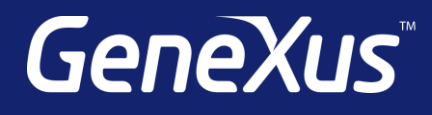

training.genexus.com wiki.genexus.com training.genexus.com/certifications